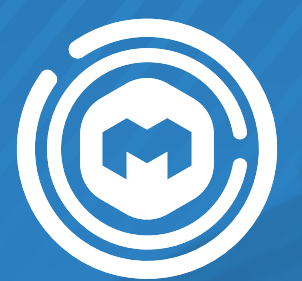

# Manual del sistema Mi Mantenimiento

# Procesos a cargo del responsable de mantenimiento

Programa de Mantenimiento

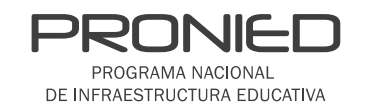

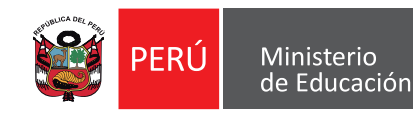

# ÍNDICE

| I.   | Introducción                                                     | 3  |
|------|------------------------------------------------------------------|----|
| II.  | Ingresar al sistema Mi Mantenimiento                             | 5  |
|      | Registro de contraseña                                           | 6  |
|      | Cambiar contraseña                                               | 11 |
| .    | Registrar a dos integrantes del Comité de Condiciones Operativas | 13 |
| IV.  | Registrar la Ficha de Acciones de Mantenimiento (FAM)            | 18 |
|      | Solicitud para habilitar la partida pintura                      | 26 |
|      | Observaciones                                                    | 29 |
| V.   | Registrar el Panel de Culminación de Acciones (PCA)              | 34 |
|      | Observaciones                                                    | 40 |
| VI.  | Registrar la Declaración de Gastos (DG)                          | 44 |
|      | Observaciones                                                    | 55 |
| VII. | Cronograma de Mantenimiento 2024                                 | 60 |

# I. Introducción

# I. Introducción

### 1.1. Objetivo del manual

Guiar al responsable de mantenimiento en el uso del sistema Mi Mantenimiento para el cumplimiento de las acciones que forman parte del Programa de Mantenimiento de Locales Educativos.

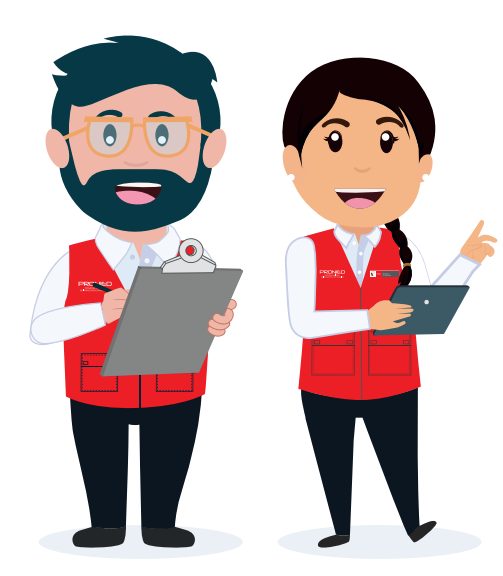

### Acciones que desarrollaremos:

- Ingresar al sistema Mi Mantenimiento.
- Registrar a dos integrantes del Comité de Condiciones Operativas.
- Registrar la Ficha de Acciones de Mantenimiento (FAM).
- Registrar el Panel de Culminación de Acciones (PCA).
- Registrar la Declaración de Gastos (DG).

### **REGISTRO DE CONTRASEÑA**

Si eres responsable de mantenimiento por primera vez, el funcionario de tu DRE/UGEL te registrará en el sistema y **recibirás un correo para generar tu contraseña.** 

**Paso 1:** revisa la bandeja de entrada y no deseados (spam) de tu correo electrónico y accede al enlace recibido.

| - 🗉             |                                                                                                    |                       |     | < | > |
|-----------------|----------------------------------------------------------------------------------------------------|-----------------------|-----|---|---|
| CO              | NFIRMACIÓN - MI MANTENIMIENTO 🔉 Rectador x                                                                                                    |                       |     | 0 | Ø |
| mante<br>para m | niniento prodi@pronied.gob.pe<br> -                                                                                                    | jue, 4 abr, 2:42 p.m. | ☆ ☺ | 4 | I |
|                 |                                                                                                    |                       |     |   |   |
|                 | Estimado(a) :                                                                                                    |                       |     |   |   |
|                 | Para confirmar la cuenta al Statema da Gastión de Mantenimiento de Locales Escolares, por favor legresar al alguiente Inic:<br>CLUCK AQUIL PARA CONTINUAR                                                                |                       |     |   |   |
|                 | Mantanuale<br>Statum de Gastilie de Mantenimiento de Locales Escolares - MI MANTENIMENTO<br>PROMED                                                                                                    |                       |     |   |   |
|                 | Ent many is all antivitationnant parallel per 5 dista è francisse da la farinati de Fragma Nanada de Mantreton Mantre (FAUES).<br>In madere que du annes en del lapole aper en un méterne d'armer condersé agranda de pa |                       |     |   |   |
| [Mensa          | aja acontuoloj. <u>Vier mentrale aconstato</u>                                                                                                    |                       |     |   |   |
| (               | Responder ) (* Reenviar ) (3)                                                                                                    |                       |     |   |   |
|                 |                                                                                                    |                       |     |   |   |

Paso 2: ingresa tu contraseña dos veces y haz clic en el botón "GUARDAR".

| PROGRAMA NACO<br>PROGRAMA NACO<br>DE INFRAESTRUCTURA             | ED   😥 PERÚ<br>DUCATIVA                                 | Ministeria<br>de Educación                    |                           |
|------------------------------------------------------------------|---------------------------------------------------------|-----------------------------------------------|---------------------------|
| MIN                                                              | <b>ANTENIM</b>                                          | IENTO                                         |                           |
| Co                                                               | onfirmación de cu                                       | uenta                                         |                           |
| La contraseña a<br>• Mínimo 8 c<br>• Letras y nú<br>• Un carácte | leberá contar con:<br>aracteres<br>meros<br>rr especial | Ten en cuen<br>requisitos para<br>la contrase | ta los<br>1 formar<br>eña |
| Contraseña                                                       |                                                         |                                               |                           |
| Confirmar contrase                                               | ňα                                                      |                                               |                           |
|                                                                  | Guardar                                                 |                                               |                           |

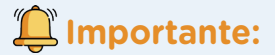

- Si el registro es correcto, visualizarás una ventana de confirmación con el mensaje "Su contraseña se ha guardado satisfactoriamente".
- Si la contraseña ingresada no cumple con los requisitos, llegará un nuevo enlace al correo para generar nuevamente la contraseña.

Paso 3: desde una computadora de escritorio o portátil (laptop), ingresa al sistema Mi Mantenimiento.

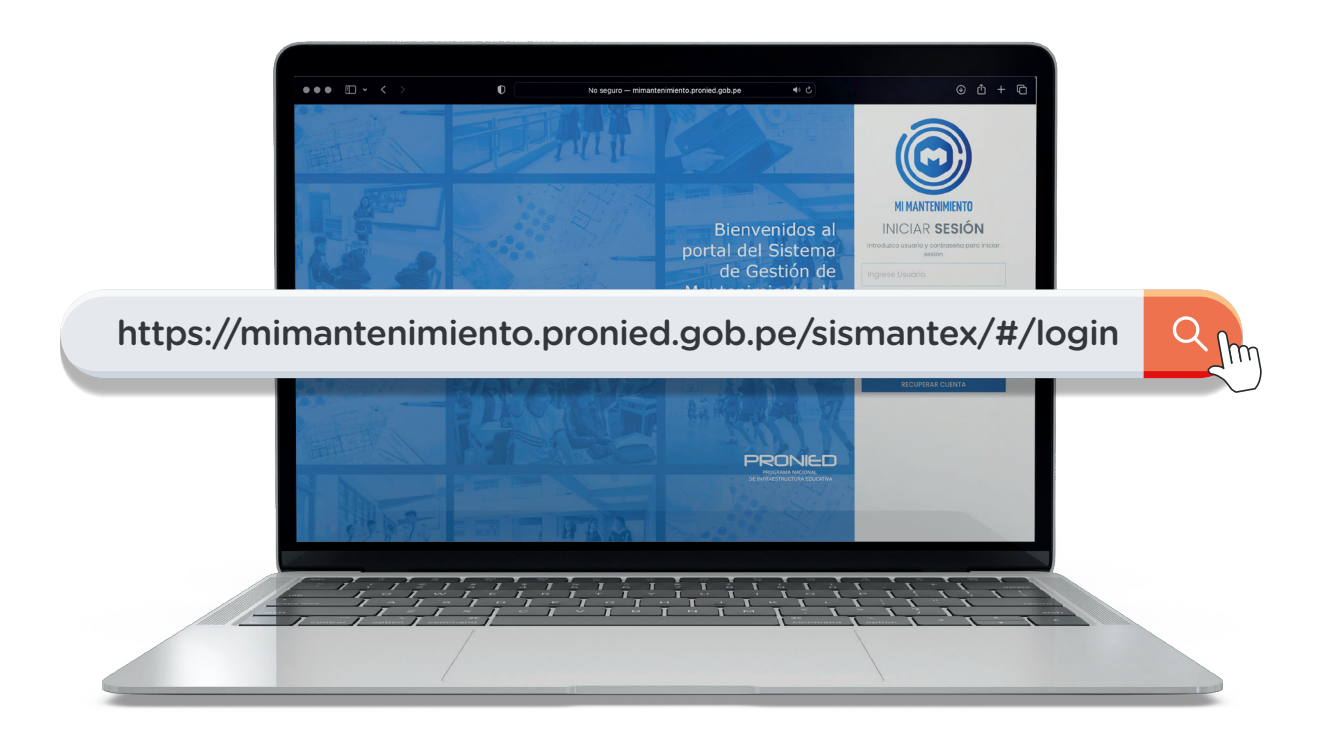

**Paso 4:** ingresa con tu usuario (DNI) y contraseña que creaste cuando te registraron. Luego, haz clic en el botón **"INGRESAR".** 

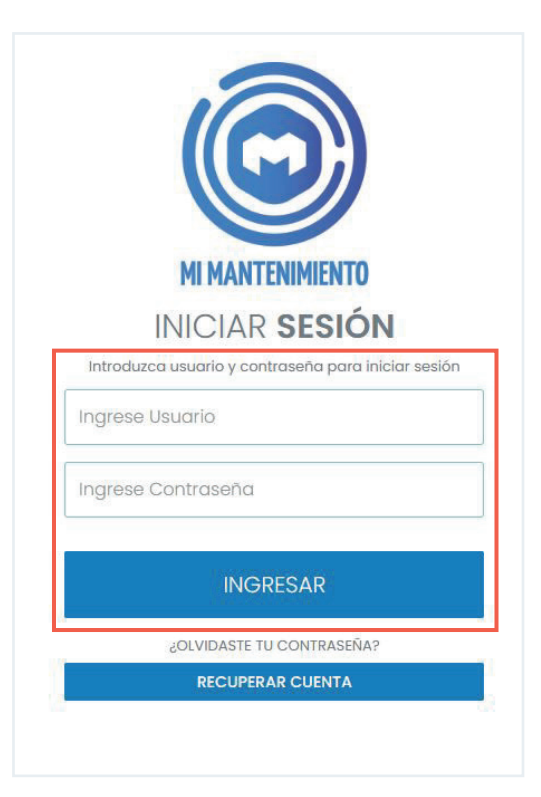

Paso 5: al ingresar al sistema, debes seleccionar el periodo correspondiente y hacer clic en el botón "ACEPTAR".

| MI MANTENIMIENTO<br>SELECCIONAR PERIODO |   |                        |
|-----------------------------------------|---|------------------------|
| Seleccione                              | * |                        |
| [                                       | ٩ | Actualmente nos        |
| 2025-1 MTO REGULAR                      |   | <br>periodo 2025-I MTO |
| 2024-1 MTO REGULAR                      |   | REGULAR.               |
| 2023-0 COMPLEMENTARIO                   |   |                        |
| 2023-1 MTO REGULAR                      |   |                        |
| 2022-1 MTO REGULAR                      |   |                        |
| 2021-1 MTO REGULAR                      |   |                        |
| 2020-0 ( MANTENIMIENTO DU-004-2019 )    |   |                        |
| 2020-1 MTO REGULAR                      |   |                        |
| 2020-3 DU                               |   |                        |
| 2019-1 (MANTENIMIENTO REGULAR)          |   |                        |

Una vez dentro, visualizarás la información de tu perfil y el menú de opciones que podrás realizar, dependiendo de la etapa de mantenimiento en la que te encuentres.

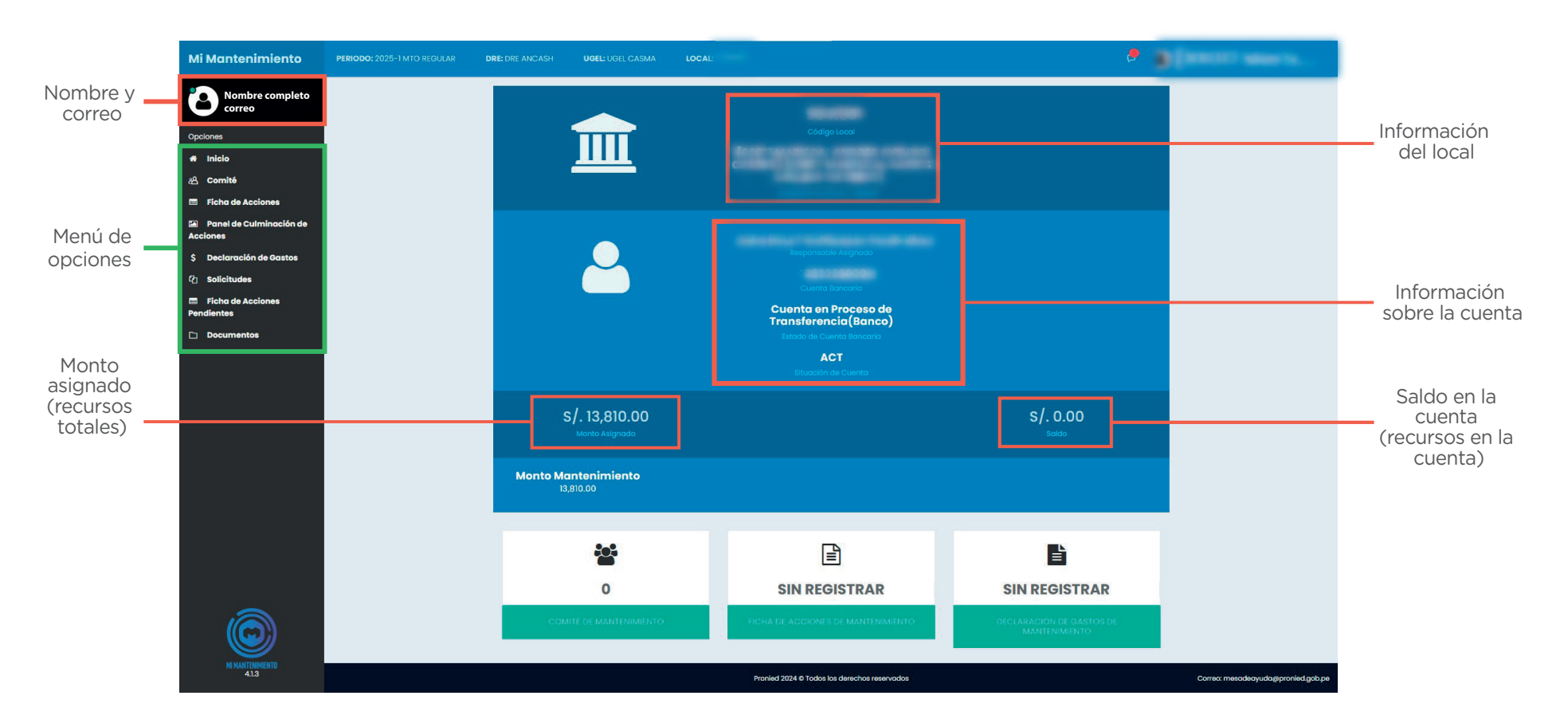

Sugerencia: al ingresar por por primera vez al sistema Mi Mantenimiento, saca una captura de pantalla o anota el correo electrónico con el que te registraste para que no lo olvides.

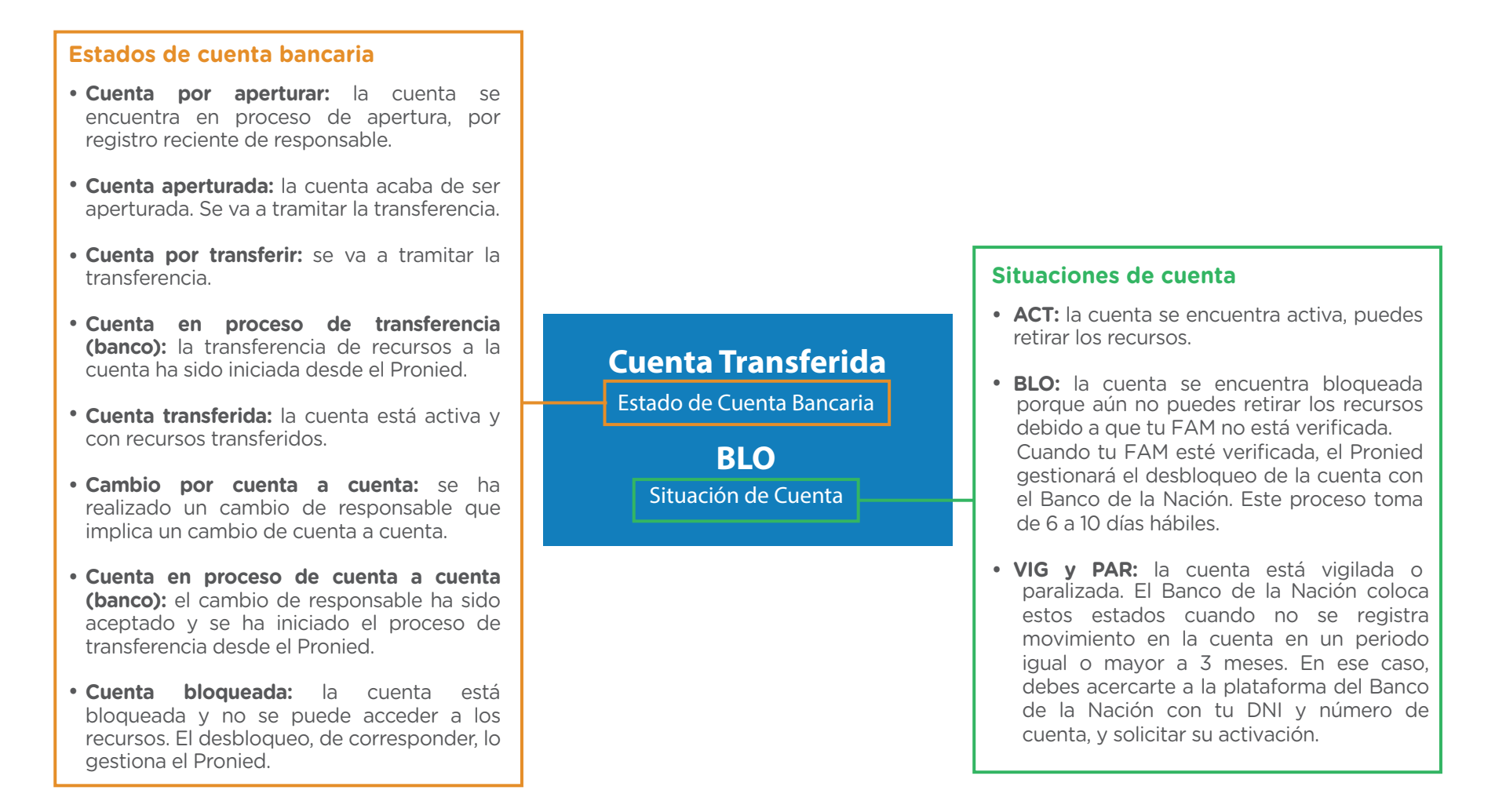

Revisa la información de la cuenta bancaria y verifica el estado y la situación en la que se encuentra.

### **CAMBIAR CONTRASEÑA**

Para cambiar tu contraseña de acceso al sistema Mi Mantenimiento, sigue los siguientes pasos:

**Paso 1:** ingresa al sistema Mi Mantenimiento y haz clic en el botón **"RECUPERAR CUENTA".** 

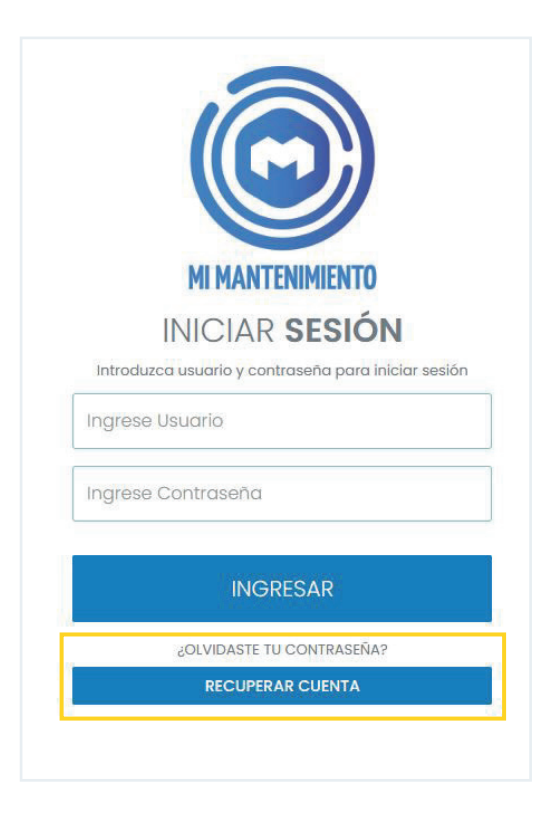

**Paso 2:** en la nueva ventana, ingresa el correo electrónico consignado en tu registro como responsable de mantenimiento y presiona el botón **"SIGUIENTE".** 

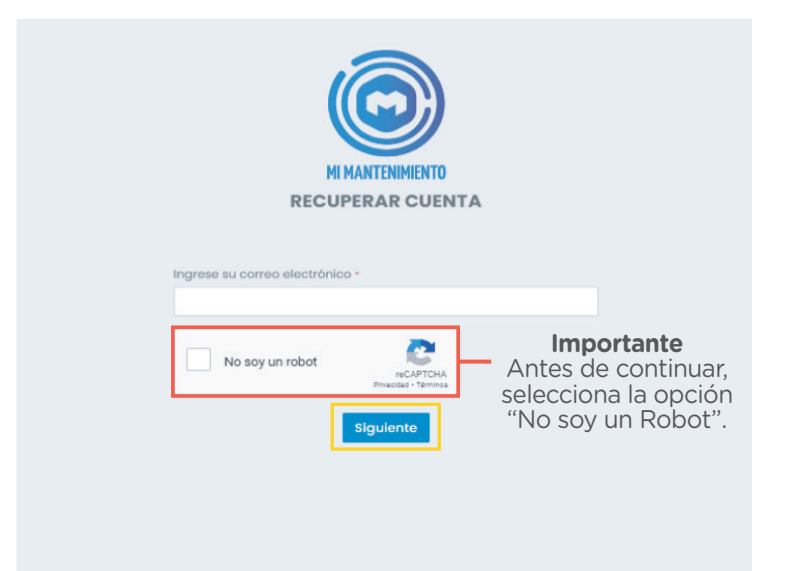

### **CAMBIAR CONTRASEÑA**

**Paso 3:** revisa la bandeja de entrada y no deseados (spam) de tu correo electrónico, para verificar la recepción del mensaje de confirmación del sistema e ingresa al enlace enviado.

| CONFIRMACIÓN - MI MANTENIMIENTO > messes<br>parteriores gradóponied gob pe<br>part dia 220 pm. 20 • 0 • 0 • 0 • 0 • 0 • 0 • 0 • 0 • 0                                                                                                    | <b></b>  |                                                                                                    |                         |     | < | > |
|----------------------------------------------------------------------------------------------------|----------|----------------------------------------------------------------------------------------------------|-------------------------|-----|---|---|
| Image: Second control of provide grade grade of the second control of the second control of the secon                                              | CON      | IRMACIÓN - MI MANTENIMIENTO 🔉 Recoldor x                                                                                                    |                         |     | 0 |   |
| Estimado(a) : : : : : : : : : : : : : : : : : : :                                                                                                    | para mi  | miento.prod@pronied.gob.pe                                                                                                    | jue, 4 abr, 2:42 p.m. 🦸 | ¢ © | 4 | ł |
| Estimado(a) : : : : : : : : : : : : : : : : : : :                                                                                                    |          |                                                                                                    |                         |     |   |   |
| Estimado(a) : : : : : : : : : : : : : : : : : : :                                                                                                    |          |                                                                                                    |                         |     |   |   |
| Estimado(a)  Estimado(a)  Estimado(a)  Estimado(a)  Para confirme fu canta al Statema de Gastión de Manteniellente de Locales Escolares, por favor legenar al alguiente loit:  CLICK AGUI ERRA CONTINUAR  Alextanente:  Santaneo de Statema de Manteniellente de Locales Escolares - MI MANTENMENTO PRONED  Estatema de las statemases para de la Statema de la Manteniellente de locales Escolares - MI MANTENMENTO PRONED  Estatema de las statemases para de la Statema de la Manteniellente de locales Escolares - MI MANTENMENTO PRONED  Estatema de las statemases para de la Statema de la Manteniellente de locales Escolares - MI MANTENMENTO PRONED  Estatema de las statemases para de la Statema de la Manteniellente de la Manteniellente de locales Escolares - MI MANTENMENTO PRONED                                                                                                    |          |                                                                                                    |                         |     |   |   |
| Pera confirme to coasta al Statema de Gestión de Mantenisiento de Locales Escolares, por favor legenar al siguiente loit:<br>CLICIC A DUI FARA CONTINUAR<br>Alextanente:<br>Statemarte:<br>Statemarte:<br>Descritorio de Locales Escolares - MI MANTENMENTO<br>PROMED<br>Mantenana de los statemartemarte parte de los de los |          | Estimado(a)                                                                                                    |                         |     |   |   |
| CLICK AOU/ERAR CONTINUAS Advancements Advancements Advancements Second of Control of Locales Excolares - MI MANTCHMERTO PRONED Manage to advancements and the Second of The Second of the Second of The Second of the Internet of The Second of the Internet of The Second of The Second of The                |          | Para confirmar tu cuenta al Sistema de Gestión de Mantenimiento de Locales Escolares, por favor increaar al siquiente línic                                                                                                    |                         |     |   |   |
| Abortamento.<br>Siaman de Gestión de Mantesiniento de Locales Escolares - MI MANTENMENTO<br>PRONED<br>Mananze la da susattamente pasado por la Cóna de Tomanique de la Mantes de Paysas Pasad de Indonestesa Dataris (720120);<br>Banalare que de anaque es a dell'Espin reprint est passado de concentrado por paysas.                                                                                                    |          | CLICK AQUÍ PARA CONTINUAR                                                                                                    |                         |     |   |   |
| Austranueta.<br>Sistema de Gesidan de Mantestellemento de Locales Excolares - MI MANTENMENTO<br>PRONED<br>En seanço la ula sustativament para de Siste A la Tomaligne A la Manteste de Payses Neural de Information (2007).<br>Banalize que de mança es dell'Espin reprint est partes de la Manteste de Payses Neural de Information (2007).                                                                                                    |          |                                                                                                    |                         |     |   |   |
| PROMED<br>Elements had unstationed parts of yolds in Provider 6 hadronis of Pryson Deard & Information Dates 9700005<br>Brandon against manage on a bell Signin report or produced common scalary depression (and so                                                                                                    |          | Abentamente.<br>Sistema de Gestión de Mantenimiento de Locales Escolares - MI MANTENIMIENTO                                                                                                    |                         |     |   |   |
| Ein samage ha ada saturitamanan ganan ka pri kidan Ar Tanadapat Ar bahranati da Mangana Manina (Andra 1920)<br>Banalan ganta manga para dabi Sagda, mpinta ada manga man dabi Sagda, mpinta ada manga mandapat da para                                                                                                    |          | PRUMED                                                                                                    |                         |     |   |   |
| Extra manage is not assuming and part of the first in the management of the system assuming and the strateget and the planet assumed in the system assumed and the system assumed and the system assumed                                                                                                    |          |                                                                                                    |                         |     |   |   |
|                                                                                                    |          | Erite message ha sido automizinamente pesendo por la Ottain de Tennologia de la Información del Programa Nacional de Informizentena Educativa (PRONIED).<br>El considera que este messaje no debis llegade, reporter esta incidenzia el correst muscalespola (provind, priv |                         |     |   |   |
|                                                                                                    | [Mensaje | acortado) Ver mensale comoleto                                                                                                    |                         |     |   |   |
| (Mensaje acortado) Vez mensaje constituto                                                                                                    | (+) R    | sponder ) (* Reenviar ) (2)                                                                                                    |                         |     |   |   |
| Menseja scotadi <u>(un mesak canata</u><br>(• Responder ) (- Resniar) ( )                                                                                                    |          |                                                                                                    |                         |     |   |   |
| (Menergia accutacit) ( <u>or menergia constitut</u> )<br>(• Responder) ( <i>•</i> Reenviur) ( <b>③</b> )                                                                                                    |          |                                                                                                    |                         |     |   | _ |

Paso 4: dentro de la página enlazada, ingresa tu contraseña dos veces y haz clic en el botón "GUARDAR".

| Recuper                                                                                          | ración de Cuenta                                                         |
|--------------------------------------------------------------------------------------------------|--------------------------------------------------------------------------|
| La contraseña deberá con<br>• mínimo 8 caracteres<br>• letras y números<br>• Un carácter especia | ntar con:<br>Ten en cuenta los<br>requisitos para forma<br>la contraseña |
| Contraseña                                                                                       |                                                                          |
| Confirmar contraseña                                                                             |                                                                          |
|                                                                                                  | Guardar                                                                  |

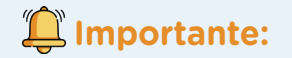

- Si el registro es correcto, visualizarás una ventana de confirmación con el mensaje "Su contraseña se ha guardado satisfactoriamente".
- Si la contraseña ingresada no cumple con los requisitos, llegará un nuevo enlace al correo para generar nuevamente la contraseña.

# III. Registrar a dos integrantes del Comité de Condiciones Operativas

Paso 1: en el menú de opciones, selecciona la opción "COMITÉ", ubicada en el lado izquierdo de tu perfil.

Documentos

Paso 2: haz clic en "NUEVO", para iniciar con el registro de dos de los integrantes del Comité de Condiciones Operativas.

| Fiche de Acciones le Mantenimiento (FAM)    integrante integrante inte | Comité Responsabl | e (Local: 5341 | 30)            |                     |                           |         |                   |         |  |
|----------------------------------------------------------------------------------------------------|-------------------|----------------|----------------|---------------------|---------------------------|---------|-------------------|---------|--|
| e Integrante Tipo<br>Doc. Non. Doc. Nombres y Apellidos Correo Celular Fecha de Registro Archivo   Integrante Tipo<br>Doc. Non. Doc. Nombres y Apellidos Correo Celular Fecha de Registro Archivo                                                                                                    | Ficha de Accione  | s de Mante     | nimiento (FAM) |                     |                           |         |                   |         |  |
| Image: Tipe and the registers is a second registers in the second registers is a second register in the register is a second register in the register is a second register in the register is a second register is a second register     | # Integrante      | Tipo<br>Doc.   | Nro. Doc.      | Nombres y Apellidos | Correo                    | Celular | Fecha de Registro | Archivo |  |
| Integrante       Tipo<br>Doc.       Nombres y Apellidos       Correo       Celular       Fecha de Registro       Archivo         Integrante       Tipo<br>Doc.       Nombres y Apellidos       Correo       Celular       Fecha de Registro       Archivo         Integrante       Tipo<br>Doc.       Nombres y Apellidos       Correo       Celular       Fecha de Registro       Archivo         Integrante       Tipo<br>Doc.       Nombres y Apellidos       Correo       Celular       Fecha de Registro       Archivo         Integrante       Tipo<br>Doc.       Nombres y Apellidos       Correo       Celular       Fecha de Registro       Archivo         Integrante       Tipo<br>Doc.       Nombres y Apellidos       Correo       Celular       Fecha de Registro       Archivo         Integrante       Tipo       Non.       Nombres y Apellidos       Correo       Celular       Fecha de Registro       Archivo                                                                                                    |                   |                |                |                     | No se encontró registros. |         |                   |         |  |
| Total de registron; 0         Panel de Culminación de Acciones (PCA)                é integrante             Tipo             Doc        Non. Nombres y Apellidos        Correo        Celular        Fecha de Registro        Archivo                 vie de monorial de registron;             Doc        No se encored registron;        Celular        Fecha de Registro        Archivo                                                                                                    |                   |                |                |                     | н <b>4 т</b> ≻ н          |         |                   |         |  |
| Panel de Culminación de Acciones (PCA)         # Integrante       Tipe<br>Doc.       Nro. Doc.       Nombres y Apellidos       Correo       Celular       Fecha de Registro       Archivo         Integrante       Tipe       Nro. Doc.       Nombres y Apellidos       Correo       Celular       Fecha de Registro       Archivo         Integrante       Tipe       Nro. Doc.       Nombres y Apellidos       Correo       Celular       Fecha de Registro       Archivo         # Integrante       Tipo       Nro. Doc.       Nombres y Apellidos       Correo       Celular       Fecha de Registro       Archivo         # Integrante       Tipo       Nro. Doc.       Nombres y Apellidos       Correo       Celular       Fecha de Registro       Archivo         Integrante       Tipo       Nro. Doc.       Nombres y Apellidos       Correo       Celular       Fecha de Registro       Archivo         Integrante       Tipo       Nro. Doc.       Nombres y Apellidos       Correo       Celular       Fecha de Registro       Archivo         Integrante       Tipo       Nro. Doc.       Nombres y Apellidos       Correo       Celular       Fecha de Registro       Archivo                                                                                                    |                   |                |                |                     | Total de registro(s) 0    |         |                   |         |  |
| # Integrante Tipo<br>Doc. Nro. Doc. Nombres y Apellidos Correo Celular Fecha de Registro Archivo   Integrante Integrante <th>Panel de Culmina</th> <th>ación de Ac</th> <th>ciones (PCA)</th> <th></th> <th></th> <th></th> <th></th> <th></th> <th></th>                                                                                                    | Panel de Culmina  | ación de Ac    | ciones (PCA)   |                     |                           |         |                   |         |  |
| No se encontró registros.                                                                                                    | # Integrante      | Tipo<br>Doc.   | Nro. Doc.      | Nombres y Apellidos | Correo                    | Celular | Fecha de Registro | Archivo |  |
| N 4 1 > H         Total de registra() 0         Declaración de Gastra (DO)         # Integrante       Tipo<br>Doc.       Nembres y Apellidos       Correo       Celular       Fecha de Registro       Archivo         Integrante       Tipo<br>Doc.       Nos se encomb registros.       Integrante       Integrante<                                                                                                    |                   |                |                |                     | No se encontró registros. |         |                   |         |  |
| Total de registros () 0         Declaración de Gastos (DG)         # Integrante       Tipo<br>Doc.       Nro. Doc.       Nombres y Apellidos       Correo       Celular       Fecha de Registro       Archivo         No se encomo registros:         H < 1 > H                                                                                                    |                   |                |                |                     | N 4 1 F N                 |         |                   |         |  |
| Deciaración de Gastos (DG)         # Integrante       Tipo<br>Doc.       Non.       Nombres y Apellidos       Correo       Celular       Fecha de Registro       Archivo         No se encomo registros:                                                                                                    |                   |                |                |                     | Total de registro(s) 0    |         |                   |         |  |
| # Integrante Tipo Doc. Nombres y Apellidos Correo Celular Fecha de Registro Archivo No se encomó registros.  K < 1 > H                                                                                                    | Declaración de G  | astos (DG)     |                |                     |                           |         |                   |         |  |
| No se encorror i registrata.<br>No 1 🗼 N                                                                                                    | # Integrante      | Tipo<br>Doc.   | Nro. Doc.      | Nombres y Apellidos | Correo                    | Celular | Fecha de Registro | Archivo |  |
| N A D N A                                                                                                    |                   |                |                |                     | No se encontró registros. |         |                   |         |  |
| и < 1 > и                                                                                                    |                   |                |                |                     |                           |         |                   |         |  |
|                                                                                                    |                   |                |                |                     | н <del>с</del> 1 н        |         |                   |         |  |

**Paso 3:** en el formulario, ingresa el número de DNI del integrante por registrar y haz clic en **"CONSULTAR DNI/CR"**, para que el sistema complete sus nombres y apellidos. Realiza esta acción por cada integrante.

| Registro de Comité Responsable (Local: 534130) |                            |                    |
|------------------------------------------------|----------------------------|--------------------|
| INTEGRANTE 01                                  |                            | INTEGRANTE 02      |
| INTEGRANTE 01                                  |                            |                    |
| Tipo Documento *<br>DNI *                      | N° Documento *<br>12345678 | ₽ Consultar DNI/CE |
| Apellido Paterno *                             | Apellido Materno           | Nombre *           |
| Correo                                         |                            | Celular            |

| Registro de Comité Responsable (Local: 5341 | 30)              |                                                                                                    |
|---------------------------------------------|------------------|----------------------------------------------------------------------------------------------------|
| INTEGRANTE                                  | 01               | INTEGRANTE 02                                                                                                  |
| INTEGRANTE 01                               |                  |                                                                                                    |
| Tipo Documento *<br>DNI                     | N° Documento +   | P Consultar DNI/CE                                                                                             |
| Apellido Paterno *                          | Apellido Materno | Nombre *                                                                                                    |
| Apellido 1                                  | Apellido 2       | Nombre                                                                                                    |
| Correo                                      |                  | Celular                                                                                                    |
| Observación                                 |                  |                                                                                                    |
|                                             |                  |                                                                                                    |
|                                             |                  |                                                                                                    |
|                                             |                  | le de la companya de la companya de la companya de la companya de la companya de la companya de la companya de |
|                                             |                  | + Adjuntar archivo Guardar                                                                                     |

**Paso 4:** de manera opcional, puedes registrar el correo electrónico y el número de celular de cada integrante. Luego haz clic en el botón **"ADJUNTAR ARCHIVO".** 

| Registro de Comité Responsable (Lo | cal: 534130)     |                            |
|------------------------------------|------------------|----------------------------|
| INTE                               | GRANTE 01        | INTEGRANTE 02              |
| INTEGRANTE 01                      |                  |                            |
| Tipo Documento *                   | Nº Documento +   | P Consultar DNI/CE         |
| Apellido Paterno *                 | Apellido Materno | Nombre *                   |
| Apellido 1                         | Apellido 2       | Nombre                     |
| Correo                             |                  | Celular                    |
| ejemplo@pronied.gob.p              | De               | 123456789                  |
| Observación                        |                  |                            |
|                                    |                  |                            |
|                                    |                  |                            |
|                                    |                  |                            |
|                                    |                  | + Adjuntar archivo Guardar |

**Paso 5:** selecciona el documento en PDF que evidencie la conformación del comité (acta de conformación, resolución directoral o correo donde se informe quiénes son los integrantes).

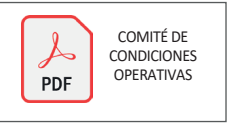

Paso 6: selecciona "VER ARCHIVO" para visualizar el documento registrado. Luego haz clic en "GUARDAR" para culminar con el registro.

| Registro de Comité Responsable (Local: 534130) |                  |                    |
|------------------------------------------------|------------------|--------------------|
| INTEGRANTE 01                                  |                  | INTEGRANTE 02      |
| INTEGRANTE 01                                  |                  |                    |
| Tipo Documento +                               | Nº Documento +   |                    |
| DNI                                            | 73208889         | P Consultar DNI/CE |
| Apellido Paterno 🔸                             | Apellido Materno | Nombre *           |
| ZARATE                                         | SANDIGA          | FIORELLA EUGENIE   |
| Correo                                         |                  | Celular            |
| PRUEBA@GMAIL.COM                               |                  | 123456789          |
| Observación                                    |                  |                    |
|                                                |                  |                    |
|                                                |                  |                    |
|                                                |                  | A                  |
|                                                |                  | Q Ver archivo      |
|                                                |                  |                    |

Luego te aparecerá el mensaje

### "Comité registrado satisfactoriamente"

y, con ello, habrás culminado con el registro del Comité de Condiciones Operativas. Después de registrar a los dos integrantes del comité, podrás visualizar sus datos como se muestra en la siguiente imagen:

| Comité Responsabl | le (Local: 534 | ±130)           |                                 |                        |          |                   |         |                  |
|-------------------|----------------|-----------------|---------------------------------|------------------------|----------|-------------------|---------|------------------|
| Ficha de Accione  | es de Mante    | enimiento (FAM) | )                               |                        |          |                   |         | ☑ Modificar      |
| # Integrante      | Tipo           | Nro. Doc.       | Nombres y Apellidos             | Correo                 | Celular  | Fecha de Registro | Archivo | Comité Actual    |
| 4                 | DNI            | 73208889        | ZARATE SANDIGA FIORELLA EUGENIE | PRUEBA1@GMAIL.COM      | 12345678 | 28/02/2025        | •       |                  |
| 2                 | DNI            | 15359238        | SANDIGA MENDIETA CLARA LUZ      | PRUEBA2@GMAIL.COM      | 12345678 | 28/02/2025        | ٠       |                  |
|                   |                |                 |                                 | н <b>( 1</b> ) - н     |          |                   |         |                  |
|                   |                |                 |                                 | Total de registro(s) 2 |          |                   |         | _                |
| Panel de Culmin   | ación de Ac    | cciones (PCA)   |                                 |                        |          |                   |         | Modificar        |
| # Integrante      | Tipo<br>Doc.   | Nro. Doc.       | Nombres y Apellidos             | Correo                 | Celular  | Fecha de Registro | Archivo | Comité Actual    |
| 1                 | DNI            | 73208889        | ZARATE SANDIGA FIORELLA EUGENIE | PRUEBA1@GMAIL.COM      | 12345678 | 28/02/2025        | ۲       | <b></b>          |
| 2                 | DNI            | 15359238        | SANDIGA MENDIETA CLARA LUZ      | PRUEBA2@GMAIL.COM      | 12345678 | 28/02/2025        | ٠       |                  |
|                   |                |                 |                                 |                        |          |                   |         |                  |
|                   |                |                 |                                 | Total de registro(s) 2 |          |                   |         |                  |
| Declaración de G  | Gastos (DG)    | )               |                                 |                        |          |                   |         | <b>Modificar</b> |
| # Integrante      | Tipo<br>Doc.   | Nro. Doc.       | Nombres y Apellidos             | Correo                 | Celular  | Fecha de Registro | Archivo | Comité Actual    |
|                   | DNI            | 73208889        | ZARATE SANDIGA FIORELLA EUGENIE | PRUEBA1@GMAIL.COM      | 12345678 | 28/02/2025        | ٠       |                  |
| 2                 | DNI            | 15359238        | SANDIGA MENDIETA CLARA LUZ      | PRUEBA2@GMAIL.COM      | 12345678 | 28/02/2025        | ٠       | <b>~</b>         |
|                   |                |                 |                                 | н н 💶 🕨 н              |          |                   |         |                  |
|                   |                |                 |                                 | Total de registro(s) 2 |          |                   |         |                  |

Además, seleccionando el botón **"MODIFICAR"** podrás realizar cambios de los integrantes en la etapa del programa en la que te encuentres.

### ث Importante

Cuando la FAM se encuentre verificada, podrás ingresar a la misma opción del menú y hacer clic en el botón

**▲** Descargar acta de Representantes

El acta descargada deberá ser adjuntada en el expediente de Declaración de Gastos. Los datos de los integrantes del CONEI se podrán completar de manera manual o digital

| Acta de representantes de la comisión responsable y del CONEI                                                                                                    |                           |                                    |                  |                  |         |  |
|----------------------------------------------------------------------------------------------------|---------------------------|------------------------------------|------------------|------------------|---------|--|
| PERIODO DE EJECUCIÓN (Indicar                                                                                                    | si corresponde a Mantenim | iento o Acondicionamiento y el año | )                |                  |         |  |
| MANTENIMIENTO REGULAR 2024                                                                                                    | 1                         |                                    |                  |                  |         |  |
| DATOS DEL LOCAL EDUCATIVO                                                                                                    |                           |                                    |                  |                  |         |  |
| CÓDIGO DE LOCAL EDUCATIVO                                                                                                    | 204825                    |                                    |                  | REGIÓN Huanuco   |         |  |
| NOMBRE (O NÚMERO) DE LA I.E. PROSECTION PROCESSION PROCESSION PROC |                           | NTCHERABICHU                       | UGEL MARAÑON     |                  |         |  |
| COMISIÓN RESPONSABLE, O QUIE                                                                                                    | N HAGA SUS VECES          |                                    |                  |                  |         |  |
| REPRESENTANTES                                                                                                    |                           | TIPO Y N° DE DOCUMENTO             | APELLIDO PATERNO | APELLIDO MATERNO | NOMBRES |  |
| RESPONSABLE DESIGNADO                                                                                                    |                           |                                    |                  |                  |         |  |
| INTEGRANTE 1                                                                                                    |                           |                                    |                  |                  |         |  |
| INTEGRANTE 2                                                                                                    |                           |                                    |                  |                  |         |  |
| CONEI, O EL QUE HAGA SUS VECE                                                                                                    | s                         |                                    |                  |                  |         |  |
| REPRESENTANTES                                                                                                    |                           | TIPO Y N° DE DOCUMENTO             | APELLIDO PATERNO | APELLIDO MATERNO | NOMBRES |  |
| INTEGRANTE 1                                                                                                    |                           |                                    |                  |                  |         |  |
| INTEGRANTE 2                                                                                                    |                           |                                    |                  |                  |         |  |
| INTEGRANTE 3                                                                                                    |                           |                                    |                  |                  |         |  |

Paso 1: en el menú de acciones, selecciona la opción "FICHA DE ACCIONES", ubicada en el lado izquierdo de tu perfil. Al ingresar, podrás visualizar las partidas habilitadas para el registro de acciones. Estas se encuentran en orden de priorización.

|                                     | Monto asignado                                                           | — Monto programado | Monto no utilizado                       |             |
|-------------------------------------|--------------------------------------------------------------------------|--------------------|------------------------------------------|-------------|
| Nombre completo                     | Ficho de Accia neo de MANTENIMIENTO ()                                   |                    |                                          |             |
| Opciones                            | Vista Prev a Enviar para verificación Imprimir Acta de Compromiso Editar |                    | Documentos de Sustento Ver DG anteriores |             |
| # Inicio                            |                                                                          |                    |                                          |             |
| 必 Comité                            | Monto Asignado: S/. 13,810.00                                            | Monto no utiliz    | ado: \$/. 13,810.00                      | -           |
| 🚍 🛛 Ficha de Acciones               | 1. INSTALACIONES ELECTRICAS                                              |                    | s/. 0.00 🔻                               |             |
| Panel de Culminación de<br>Acciones | 2. INSTALACIONES SANITARIAS                                              |                    | s/.0.00 🔻                                |             |
| \$ Declaración de Gastos            | 3. CUBIERTAS - TECHOS                                                    |                    | s/. 0.00 🔻                               |             |
| 엽 Solicitudes                       | 4. MUROS                                                                 |                    | s/. 0.00 🔻                               |             |
| Ficha de Acciones<br>Pendientes     | 5. VENTANAS                                                              |                    | s/.0.00 🔻                                |             |
| Documentos                          | 6. PUERTAS                                                               |                    | s/. 0.00 🔻                               |             |
|                                     | 7. SEGURIDAD Y ACCESIBILIDAD                                             |                    | s/.0.00 🔻                                |             |
|                                     | 8. MOBILIARIO                                                            |                    | s/. 0.00 🔻                               | Deutlidee   |
|                                     | 9. PASAMANOS Y BARANDAS                                                  |                    | s/. 0.00 🔻                               | Partidas    |
|                                     | 10. INSTALACIONES ESPECIALES                                             |                    | s/. 0.00 🔻                               | napiirtadas |
|                                     | 11. INSTALACIONES DE GAS                                                 |                    | s/. 0.00 🔻                               |             |
|                                     | 12. PISOS                                                                |                    | s/. 0.00 🔻                               |             |
|                                     | 13. EQUIPAMIENTO                                                         |                    | s/. 0.00 🔻                               |             |
|                                     | 14. RED TELEFÓNICA/INTERNET                                              |                    | s/. 0.00 🔻                               |             |
|                                     | 15. REJAS                                                                |                    | s/.0.00 🔻                                |             |
|                                     | 16. VEGETACIÓN EN ÁREAS EXTERIORES                                       |                    | s/.0.00 🔻                                |             |
| -                                   | 17. PINTURA                                                              |                    | s/. 0.00                                 |             |
|                                     | 18. RUTAS SOLIDARIAS                                                     |                    | s/.0.00 🔻                                |             |
|                                     | 19. TRANSPORTE                                                           |                    | s/. 0.00                                 |             |

La partida PINTURA está inhabilitada. Solo de requerirlo, podrás solicitar su habilitación, a través del sistema.

Paso 2: según la programación de acciones que hayas coordinado con el comité y con el especialista de la DRE/UGEL, selecciona la partida requerida y haz clic en el botón + Agregar Item

Paso 3: dentro de la partida seleccionada, haz clic en el menú desplegable para escoger el concepto que corresponda e **ingresar toda la información** que solicita el sistema: acción, espacio, unidad de medida, costo unitario y cantidad.

| Seleccione                                                                                                    | Acción             | Espacio | Unidad de Medida | Costo Unitario | Cantidad          | Costo Total   | Opciones    |
|----------------------------------------------------------------------------------------------------|--------------------|---------|------------------|----------------|-------------------|---------------|-------------|
| Acabados antideslizantes de alto tránsito en pisos interiores. Implica<br>trabajos con materiales como vinila, cerámico, losetas de arcilla,<br>zaucho u otros afines. Incluye "falso piso" para nivelación de superficie,<br>en caso no exista. | MANT. PREVENTIVO 🔻 | AULA 🔻  | METRO CUADRADO V | 50             | 40 🛟              | 2000          | ardar Itoma |
| Acabado de cemento semipulido en interiores de edificaciones. Incluye<br>"falso piso" para nivelación de superficie, en caso no exista.                                                                                                    |                    |         |                  |                | T Agreg           |               |             |
| Acabado de madera en interiores de edificaciones. En zonas<br>pioclimáticas sierra y heladas, se podrá incluir material aislante<br>rérmico y/o cámara de aire.                                                                                  |                    |         |                  |                | El costo t        | otal es calcu | Ilado por   |
| acabados antideslizantes de alto tránsito en exteriores. Implica                                                                                                    |                    |         |                  |                | sistema,<br>unita | rio por la ca | ntidad      |

Paso 4: al completar toda la información solicitada, haz clic en el botón Buardar Items para guardar el registro. Luego visualizarás el mensaje **"REGISTRADO CORRECTAMENTE"**.

| REGISTRADO CORRECTAMENTE                                                                                                    |                  |         |                  |                |          |             |          |
|----------------------------------------------------------------------------------------------------|------------------|---------|------------------|----------------|----------|-------------|----------|
| Concepto                                                                                                    | Acción           | Espacio | Unidad de Medida | Costo Unitario | Cantidad | Costo Total | Opciones |
| Acabados antideslizantes de alto tránsito en pisos interiores. Implica trabajos<br>con materiales como vinilo, cerámico, losetos de arcilla, caucho u otros afines.<br>Incluye "falso piso" para nivelación de superficie, en caso no exista. | MANT. PREVENTIVO | AULA    | METRO CUADRARO   | s/50.00        | 40       | s/2000.00   |          |

🚊 Si tienes más acciones para registrar, puedes agregarlas realizando los mismos pasos.

pintarán

### IV. Registrar la Ficha de Acciones de Mantenimiento (FAM)

Al finalizar con el registro de acciones, debes considerar lo siguiente:

|                | El estado de la FAM se actualizará:<br>EN PROCESO DE REGISTRO.   | El monto program<br>(menor o igual al | ado se actualizará<br>monto asignado) | Registra los documentos de s<br>correspondan. Aprende cómc<br>siguiente página | sustento que<br>hacerlo en la |
|----------------|------------------------------------------------------------------|---------------------------------------|---------------------------------------|--------------------------------------------------------------------------------|-------------------------------|
|                | Ficha de Acciones de MANTENIMIENTO (EN PROCESO DE REGISTRO)      |                                       |                                       |                                                                                |                               |
|                | Vista Previa Enviar para verificación Imprimir Acta de Compromis | so Editar                             |                                       | Documentos de Sustento Ver DG anteriores                                       |                               |
| -              | Monto Asignado: S/. 13,810.00                                    | Total Planificado: S/. 1,078.00       | Monto no utilizado                    | n: s/. 12,732.00                                                               |                               |
|                | 1. INSTALACIONES ELECTRICAS                                      |                                       |                                       | s/.0.00 🔻                                                                      |                               |
|                | 2. INSTALACIONES SANITARIAS                                      |                                       |                                       | s/.0.00 🔻                                                                      |                               |
|                | 3. CUBIERTAS - TECHOS                                            |                                       |                                       | s/.0.00 🔻                                                                      |                               |
|                | 4. MUROS                                                         |                                       |                                       | s/.0.00 🔻                                                                      |                               |
|                | 5. VENTANAS                                                      |                                       |                                       | s/. 1,078.00 🔍                                                                 |                               |
|                | 6. PUERTAS                                                       |                                       |                                       | s/.0.00 🔻                                                                      |                               |
|                | 7. SEGURIDAD Y ACCESIBILIDAD                                     |                                       |                                       | s/.0.00 🔻                                                                      |                               |
|                | 8. MOBILIARIO                                                    |                                       |                                       | s/. 0.00 🔻                                                                     |                               |
| Las partidas   | 9. PASAMANOS Y BARANDAS                                          |                                       |                                       | s/.0.00 🔻                                                                      |                               |
| registradas se | 10. INSTALACIONES ESPECIALES                                     |                                       |                                       | s/.0.00 🔻                                                                      |                               |
|                | 11. INSTALACIONES DE GAS                                         |                                       |                                       | s/.0.00 🔻                                                                      |                               |
|                | 12. PISOS                                                        |                                       |                                       | s/.0.00 🔻                                                                      |                               |
|                | 13. EQUIPAMIENTO                                                 |                                       |                                       | s/. 0.00 🔻                                                                     |                               |
|                | 14. RED TELEFÓNICA/ INTERNET                                     |                                       |                                       | s/.0.00 🔻                                                                      |                               |
|                | 15. REJAS                                                        |                                       |                                       | s/.0.00 🔻                                                                      |                               |
|                | 16. VEGETACIÓN EN ÁREAS EXTERIORES                               |                                       |                                       | s/. 0.00 🔻                                                                     |                               |
|                | 17. PINTURA                                                      |                                       |                                       | s/. 0.00                                                                       |                               |
|                | 18. RUTAS SOLIDARIAS                                             |                                       |                                       | s/.0.00 🔻                                                                      |                               |
|                | 19. TRANSPORTE                                                   |                                       |                                       | s/. 0.00 🔻                                                                     |                               |
|                |                                                                  |                                       |                                       |                                                                                |                               |

El botón **Documentos de Sustento** permite añadir documentos que sustenten el uso de una o más partidas en el proceso de programación de actividades de mantenimiento. Para realizar el registro, debes seguir los siguientes pasos.

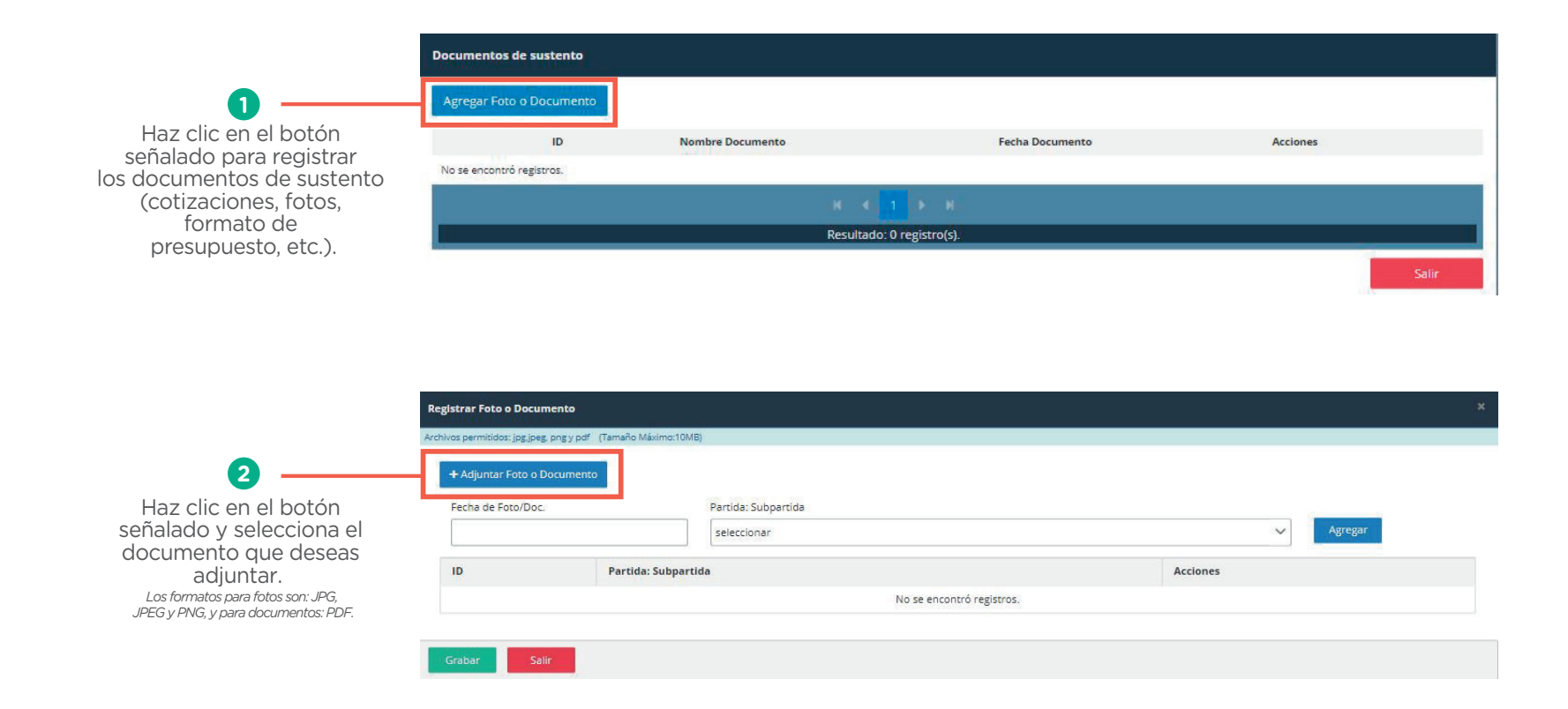

| vos permitidos: jog.jpeg. png v odf (Tamañ                                                                                                 | Máximo:10MB)                                                                                                    | Archivos permitidos: jpg.jpeg                                                                    | , png y pdf (Tamaño Máximo:10MB)                                                                                                    |        |
|----------------------------------------------------------------------------------------------------|----------------------------------------------------------------------------------------------------|--------------------------------------------------------------------------------------------------|----------------------------------------------------------------------------------------------------|--------|
| + Adjuntar Foto o Documento                                                                                                    | PANEL FOTOGRÁFICO                                                                                                    | .pdf                                                                                             | PANEL FOTOGRÁFICO.pdf                                                                                                    |        |
| Fecha de Foto/Doc.                                                                                                    | Partida: Subpartida                                                                                                    | Fecha de Foto/Doc.                                                                               | Partida: Subpartida                                                                                                    |        |
| 28/02/2025                                                                                                    | PISOS:Acabados antideslizantes de alto tránsito en pisos interiores. I                                                                                                    | mplica trabajos cor V Agregar                                                                    | seleccionar V Agregar                                                                                                    |        |
| < febrero 2025 >                                                                                                    | PISOS:Acabados de metal. Incluye pisos en rampas, corredores y pa                                                                                                    | ID Partida: Sut                                                                                  | bpartida                                                                                                    | Accion |
| L M X J V S D<br>27 28 29 30 31 1 2                                                                                                    | PISOS:Acabados antideslizantes de alto tránsito en pisos interiores.<br>con materiales como vínilo, cerámico, losetas de arcilla, caucho u ol<br>"falso piso" para nivelación de superficie, en caso no exista. | Implica trabajos<br>ros afines. Incluye                                                          | idos antidesilzantes de alto transito en pisos interiores. Implica trabajos con materiales como vinilo, ceramico, losetas de arcilla,<br>ros afines. Incluye "falso piso" para nivelación de superficie, en caso no exista. | Ê      |
| 3 4 5 6 7 8 9<br>10 11 12 13 14 15 16                                                                                                    | PISOS:Acabado de cemento semipulido en interiores de edificacion<br>piso" para nivelación de superficie, en caso no exista.                                                                                     | es. Incluye "faiso                                                                               |                                                                                                    |        |
| 17 18 19 20 21 22 23                                                                                                    | PISOS:Acabado de madera en interiores de edificaciones. En zonas<br>y heladas, se podrá incluir material aislante térmico y/o cámara de                                                                         | bioclimáticas sierra<br>aire.                                                                    |                                                                                                    |        |
| 24         25         26         27         28         1         2           3         4         5         6         7         8         9 |                                                                                                    |                                                                                                  |                                                                                                    |        |
| 3                                                                                                    | 4                                                                                                    | 5                                                                                                | Luego de verificar que la                                                                                                    |        |
| a la fecha de emisi<br>sumento de suster                                                                                                   | ón del Selecciona la subpartida<br>nto. correspondiente.                                                                                                    | Haz clic en el botón <b>"AGREGAR"</b><br>para visualizar la fecha y<br>subpartida seleccionadas. | información agregada sea correcta,<br>selecciona el botón <b>"GRABAR".</b>                                                                                                    |        |

Una vez registrado el documento de sustento, este se mostrará en la lista de documentos sustento de la FAM, que te permitirá:

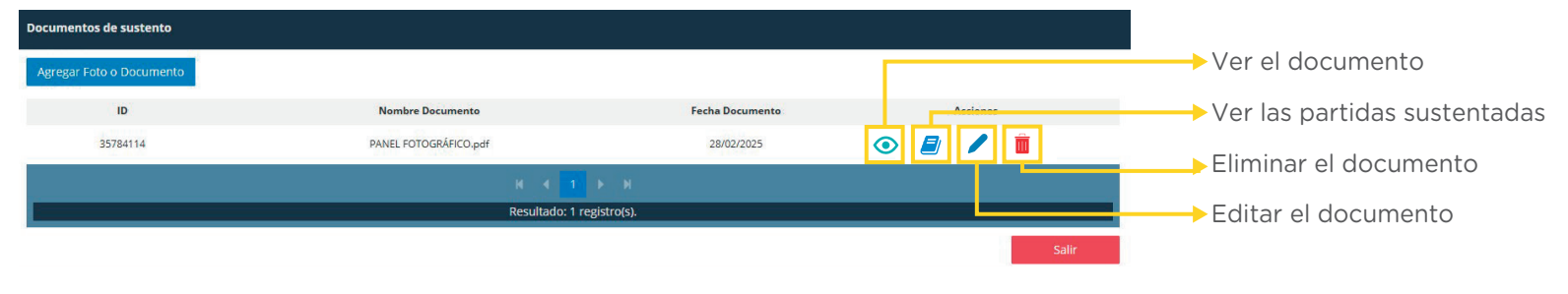

Se pueden subir todos los sustentos en un solo archivo en formato PDF.

Paso 5: culminado el registro de acciones y documentos de sustento, haz clic en el botón "ENVIAR PARA VERIFICACIÓN".

| Ficha de Acciones de MANTENIMIENTO (EN PROCESO DE REGISTRO)              |                                 |                              |                            |
|--------------------------------------------------------------------------|---------------------------------|------------------------------|----------------------------|
| Vista Previa Enviar para verificación Imprimir Acta de Compromiso Editar |                                 | Documentos de                | Sustento Ver DG anteriores |
| Monto Asignado: 5/. 5,310.00                                             | Total Planificado: S/. 5,310.00 | Monto no utilizado: S/. 0.00 |                            |

**Paso 6:** verifica los datos del Comité Responsable que aparecerán en la ventana emergente. De ser correctos, selecciona **ACEPTAR**. De lo contrario, modifica a los integrantes en la opción **COMITÉ** del menú de acciones y luego vuelve al registro de la FAM

![](_page_23_Picture_5.jpeg)

**Paso** 7: al visualizar el mensaje "FICHA DE ACCIONES DE MANTENIMIENTO ENVIADA SATISFACTORIAMENTE", no podrás realizar más ajustes. **Descarga el acta de compromiso** haciendo clic en el botón "IMPRIMIR ACTA DE COMPROMISO". Este documento, firmado por los integrantes, se debe adjuntar al expediente de declaración de gastos.

|                      | Ficha de Acciones de MANTENIMIENTO (ENVIADA PARA VERIFICACIÓN)    |                                 |                                          |
|----------------------|-------------------------------------------------------------------|---------------------------------|------------------------------------------|
|                      | Vista Previa Enviar para verificación Imprimir Acta de Compromiso | Editar                          | Documentos de Sustento Ver DG anteriores |
|                      | Monto Asignado: S/. 13,810.00                                     | Total Planificado: S/. 3,078.00 | Monto no utilizado: S/. 10,732.00        |
|                      | 1. INSTALACIONES ELECTRICAS                                       |                                 | s/.0.00 🔻                                |
|                      | 2. INSTALACIONES SANITARIAS                                       |                                 | s/.0.00 🔻                                |
|                      | 3. CUBIERTAS - TECHOS                                             |                                 | s/. 0.00 🔻                               |
|                      | 4. MUROS                                                          |                                 | s/. 0.00 🔻                               |
|                      | 5. VENTANAS                                                       |                                 | s/. 1,078.00 🔻                           |
|                      | 6. PUERTAS                                                        |                                 | s/. 0.00 🔻                               |
| Las partidas         | 7. SEGURIDAD Y ACCESIBILIDAD                                      |                                 | s/. 0.00 🔻                               |
| registradas y        | 8. MOBILIARIO                                                     |                                 | s/.0.00 🔻                                |
| enviadas se pintarán | 9. PASAMANOS Y BARANDAS                                           |                                 | s/.0.00 🔻                                |
| de color amarillo.   | 10. INSTALACIONES ESPECIALES                                      |                                 | s/.0.00 🔻                                |
|                      | 11. INSTALACIONES DE GAS                                          |                                 | s/.0.00 🔻                                |
|                      | 12. PISOS                                                         |                                 | s/.2,000.00 🔻                            |
|                      | 13. EQUIPAMIENTO                                                  |                                 | s/. 0.00 🔻                               |
|                      | 14. RED TELEFÓNICA/INTERNET                                       |                                 | s/.0.00 🔻                                |
|                      | 15. REJAS                                                         |                                 | s/. 0.00 🔻                               |
|                      | 16. VEGETACIÓN EN ÁREAS EXTERIORES                                |                                 | s/.0.00 🔻                                |
|                      | 17. PINTURA                                                       |                                 | \$/.0.00                                 |
|                      | 18. RUTAS SOLIDARIAS                                              |                                 | s/.0.00 🔻                                |
|                      | 19. TRANSPORTE                                                    |                                 | s/.0.00 🔻                                |

Finalmente, espera la verificación de tu FAM o registro de observaciones.

### SOLICITUD PARA HABILITAR LA PARTIDA PINTURA

La habilitación de la partida "Pintura" se deberá solicitar solo cuando las necesidades prioritarias de mantenimiento del local educativo hayan sido cubiertas con otros fondos o puedan cubrirse con los recursos asignados y exista una diferencia que permita realizar esta acción.

Paso 1: en el menú de acciones, haz clic en "SOLICITUDES", ubicada en el lado izquierdo de tu perfil. Paso 2: visualizarás una ventana donde deberá seleccionar "DESCARGAR ANEXO N.º 5".

| Mi Mantenimiento                    |                    |                                |          |                      |                     |        |           |
|-------------------------------------|--------------------|--------------------------------|----------|----------------------|---------------------|--------|-----------|
|                                     | SOLICITUDES A UGEL |                                |          |                      |                     |        |           |
| Nombre completo                     | Agregar solicitud  | Actualizar Descargar Anexo N°5 |          |                      |                     |        |           |
|                                     | Fecha ≑            | Tipo 🌩                         | Motivo ≑ | Estado 🌻             | Motivo de Rechazo 🌻 | Fase ≑ | Archivo 🌩 |
| Opciones                            |                    |                                |          |                      |                     |        |           |
| # Inicio                            |                    |                                |          |                      |                     |        |           |
| a Comité                            |                    |                                | ,        | No existe registros. |                     |        |           |
| 🗐 Ficha de Acciones                 |                    |                                |          |                      |                     |        |           |
| Panel de Culminación de<br>Acciones |                    |                                |          |                      |                     |        |           |
| \$ Declaración de Gastos            |                    |                                |          |                      |                     |        |           |
| 亿 Solicitudes                       |                    |                                |          |                      |                     |        |           |
| Ficha de Acciones<br>Pendientes     |                    |                                |          |                      |                     |        |           |
| Documentos                          |                    |                                |          |                      |                     |        |           |

### SOLICITUD PARA HABILITAR LA PARTIDA PINTURA

Paso 3: en la nueva ventana, selecciona el ítem que corresponda a la acción a realizar. Luego, ingresa la acción y el espacio en donde se realizará. Finalmente, haz clic en el botón "DESCARGAR ANEXO N.º 5".

![](_page_26_Picture_4.jpeg)

Paso 5: regresa al sistema y haz clic en la opción "AGREGAR SOLICITUD" para adjuntar el anexo N.º 5 firmado.

| SOLICITUDES A LIGHT |                                   |          |                      |                     |         |           |
|---------------------|-----------------------------------|----------|----------------------|---------------------|---------|-----------|
| Agregar solicitud   | Actualizar Ri Descargar Anexo Nº5 |          |                      |                     |         |           |
| Fecha ©             | тіро Ф                            | Motivo © | Estado 🌣             | Motivo de Rechazo 🗢 | Fase \$ | Archivo 0 |
|                     |                                   |          |                      |                     |         |           |
|                     |                                   |          |                      |                     |         |           |
|                     |                                   |          | No existe registros. |                     |         |           |
|                     |                                   |          |                      |                     |         |           |

**Paso 4:** abre el archivo descargado, corrobora la información de tu IE y **coloca tu firma** digital o física (imprimir, firmar y escanear).

| Anexo N° 5. Solicitud de habili<br>"P                                                                                                    | ación de elemento d<br>intura"                                                                             | e intervencion                                                                 |
|----------------------------------------------------------------------------------------------------|----------------------------------------------------------------------------------------------------|--------------------------------------------------------------------------------|
|                                                                                                    |                                                                                                    |                                                                                |
| Declaro tener pleno conocimiento de las disposio<br>2024 y solicito la habilitación del elemento de int<br>Acciones de Mantenimiento                                                                                                    | iones establecidas para el Pr<br>ervención "Pintura" para la pr                                            | ograma de Mantenimi<br>ogramación de la Fich                                   |
| DATOS DEL LOCAL EDUCATIVO                                                                                                    |                                                                                                    |                                                                                |
| CÓDIGO DE LOCAL EDUCATIVO: 102720                                                                                                    |                                                                                                    |                                                                                |
| NOMBRE (O NÚMERO) DE LA I.E. O PROGRAMA                                                                                                    | EDUCATIVO:                                                                                                 |                                                                                |
| REGIÓN: Cajamarca                                                                                                    |                                                                                                    |                                                                                |
| DRE/UGEL: UGEL CELENDIN                                                                                                    |                                                                                                    |                                                                                |
| Sobre muros, murales, columnas, vigas, techo                                                                                                    | MANT, PREVENTIVO                                                                                           | AULA                                                                           |
| 14.00 PINTURA<br>SUB ELEMENTO                                                                                                    | ACCIÓN                                                                                                    | ESPACIO                                                                        |
| Sobre muros, murales, columnas, vigas, techo                                                                                                    | MANT. PREVENTIVO                                                                                           | AULA                                                                           |
| (solo en caso de que no existan fallas<br>estructurales)                                                                                                    |                                                                                                    |                                                                                |
| (solo en caso de que no existan tallas<br>estructurales)<br>Esta programación se realiza considerando que<br>educativa han sido atendidas o serán atendidas<br>Acciones de Mantenimiento.<br>En ese sentido, se adjunta el sustento solicitado p                                                                                          | e todas las otras necesida<br>con los otros elementos pr<br>or la UGEL.                                    | ides de la infraestru<br>ogramados en la Fich                                  |
| (solo en caso de que no existan talias<br>estructurales)<br>Esta programación se realiza considerando qu<br>educarize han aldo atendidas<br>acciones de Mantenimiento.<br>En ese sentido, se adjunta el sustento solicitado p<br>Especialista de UGEL o DRE                                                                               | e todas las otras necesida<br>con los otros elementos pr<br>or la UGEL.<br>Responsable de                  | ides de la infraestru<br>ogramados en la Fich<br>mantenimiento                 |
| (000 em Caso de que no assuttan tatas<br>(000 em Caso de que no assuttan tatas<br>Esta programación se natiza considerando que<br>decisiva se al sóa exercida o serai a tendada<br>Accionas de Mantenimiento.<br>En see sentido, se adjunta el sustento solicitado p<br>Especialista de UGEL o DRE                                        | e todas las otras necesido<br>con los otros elementos pr<br>or la UGEL.<br>Responsable de                  | ides de la infraestru<br>ogramados en la Fich<br>mantenimiento                 |
| (bio en Caso de que no sexitan tatas<br>(bio en Caso de que no sexitan tatas<br>Esta programación se realiza considerando que<br>acciones de Martenimiento.<br>En ses sentido, se adjunta el sustento solicitado p<br>Especialista de UORLo ORE<br>Nombre y Apelido                                                                       | e todas las otras necesido<br>con los otros elementos pr<br>or la UGEL.<br>Responsable de                  | ides de la infraestru<br>ogramados en la Fich<br>mantenimiento                 |
| (Uso en Caso de que no sustan Tatas<br>(Uso en Caso de que no sustan Tatas<br>Esta programación se realiza considerando que<br>decisiva se al solar existica en serial a tendas<br>Accionas de Mantenimiento.<br>En ses sentido, se adjunta el sustento solicitado p<br>Especialista de UGEL o DEE<br>Nombre y Apelido.<br>DNI            | e todas las otras necesido<br>con los otros elementos pr<br>or la UGEL.<br>Responsable de                  | ides de la infraestru<br>ogramados en la Fich<br>mantenimiento                 |
| (Uioo en Caso de que no sexitan tatas<br>(Uioo en Caso de que no sexitan tatas<br>Esta programación se realiza considerando que<br>decativa han si do ateridas o esrán atendidas<br>Acciones de Martenimiento.<br>En ses sentido, se adjunta el sustento solicitado p<br>Especialista de UGEL o DRE<br>Nombre y Apelido<br>DNI<br>CIP-CAP | e todas las otras neceside<br>con los otros elementos pr<br>or la UGEL.<br>DNI<br>Cargo: Responsable de Lo | ides de la infraestru<br>ogramados en la Fich<br>mantenimiento<br>ocal Escolar |

Importante: si el especialista de la DRE/UGEL solicita documentos de sustento para la habilitación de alguna partida, estos deberán ser grabados junto con el anexo N.º 5, todo en un mismo documento).

### SOLICITUD PARA HABILITAR LA PARTIDA PINTURA

Paso 6: selecciona el tipo de solicitud e indica el **motivo** por el que se realiza. Luego, haz clic en el botón "SUBIR ARCHIVO" y adjunta el anexo 5 debidamente firmado

| Nueva Solicitud a Especialista     | ×                    |
|------------------------------------|----------------------|
| Tipo de solicitud                  |                      |
| Habilitación de la partida PINTURA | ~                    |
| Motivo                             |                      |
|                                    |                      |
| + Subir archivo                    |                      |
|                                    | ✓ Guardar × Cancelar |

Paso 7: haz clic en el botón "VER SOLICITUD" para verificar la solicitud realizada. De estar conforme, haz clic en el botón "GUARDAR".

| Nueva Solicitud a Especialista       | ×                    |
|--------------------------------------|----------------------|
| Tipo de solicitud                    |                      |
| Habilitación de la partida PINTURA   | ~                    |
| Motivo                               |                      |
| Pintado de mural en aula             |                      |
| Eliminar Solicitud     Ver Solicitud |                      |
|                                      | ✓ Guardar × Cancelar |

Finalmente, haz clic en el botón **"VER ARCHIVO"** para corroborar que se haya registrado tu solicitud y esperar que esta sea "Aprobada" por el especialista de la DRE/UGEL. Si la DRE/UGEL observa la solicitud, los motivos figurarán en "Motivo de rechazo".

| SOLICITUDES A UGEL      |                                    |                          |          |                        |                     |        |               |
|-------------------------|------------------------------------|--------------------------|----------|------------------------|---------------------|--------|---------------|
| Agregar solicitud       | Actualizar  ☐ Descargar Anexo №5   |                          |          |                        |                     |        |               |
| Fecha 🗢                 | Tipo 🌩                             |                          | Motivo 🌲 | Estado 🌲               | Motivo de Rechazo 🌻 | Fase 🗢 | Archivo 🌩     |
| 2024-03-08 12:38:19.247 | Habilitación de la partida PINTURA | Pintado de mural en aula |          | En proceso             |                     |        | ⊥ Ver archivo |
|                         |                                    |                          |          | K K 1 X N              |                     |        |               |
|                         |                                    |                          |          | Total de registro(s) 1 |                     |        |               |

Importante: para levantar las observaciones, en caso existan, sigue los mismos pasos del registro de solicitud.

#### **OBSERVACIONES**

Después de enviar tu FAM, la DRE/UGEL podrá observarla o verificarla. Si realiza observaciones, tu FAM **figurará como observada**. Para subsanarla, ingresa al menú **"FICHA DE ACCIONES".** 

![](_page_28_Figure_4.jpeg)

Paso 1: al ingresar a tu FAM, observarás las partidas en rojo y podrás identificar la observación realizada.

|                               | El estado de la FAM figurará<br>como " <b>OBSERVADA".</b> |                                         |
|-------------------------------|-----------------------------------------------------------|-----------------------------------------|
| Ficha de Acciones d           | Mantenimiento (OBSERVADA)                                 |                                         |
| Vista Previa Enviar para ver  | azačán Imprimir Acca de Compromiso Editor                 | Documentos de Sustento Ver DG ameriores |
| Nonto Asignado: S/. 4,810.00  | Total Planificado: S/. 4,809.78                           | Monto no utilizado: 5/. 0.24            |
| Observación: "CC              | RREGIR EL AMBIENTE A AULA EN LA PARTIDA PISOS"            | Identifica la observación y,            |
|                               |                                                           | si tienes dudas, comunícate             |
| 1. INSTALACIONES ELECTRICAS   |                                                           | s/ 000 🔻 con el especialista de la      |
| 2. INSTALACIONES SANITARIAS   |                                                           | st.aao 🔻 DRE/UGEL                       |
| 3. CUBIERTAS - TECHOS         |                                                           | s/.c.oo 🔻                               |
| 4. MUROS                      |                                                           | s/.c.oo 🔻                               |
| 5. VENTANAS                   |                                                           | s/.c.o. 🔻                               |
| 6. PUERTAS                    |                                                           | s/.c.oo 🔻                               |
| 7. SEGURIDAD Y ACCESIBILIDAD  |                                                           | s/.c.oo 🔻                               |
| 8. MOBILIARIO                 |                                                           | s/.c.oo 🔻                               |
| 9. PASAMANOS Y BARANDAS       |                                                           | s/.c.oo 🔻                               |
| 10. INSTALACIONES ESPECIALES  |                                                           | s/.c.oo 🔻                               |
| 11. INSTALACIONES DE GAS      |                                                           | s/.c.oo 🔻                               |
| 12. PISOS                     |                                                           | 5/.4.300.76 🔻                           |
| 13. EQUIPAMIENTO              |                                                           | s/.c.oo 🔻                               |
| 14. RED TELEFÓNICA/ INTERNET  |                                                           | s/.c.oo 🔻                               |
| 15. REJAS                     |                                                           | s/.c.oo 🔻                               |
| 16. VEGETACIÓN EN ÁREAS EXTER | RES                                                       | s/.0.00 🔻                               |
| 17. PINTURA                   |                                                           | s/. 0.00                                |
| 18. RUTAS SOLIDARIAS          |                                                           | s/.0.00 🔻                               |
| 19. TRANSPORTE                |                                                           | s/.000 🔻                                |

Paso 2: haz clic en el botón "EDITAR" para iniciar la subsanación de la observación. Luego, visualizarás el cambio de estado de la Ficha de Acciones de Mantenimiento a EN PROCESO DE REGISTRO.

| Previa  | Enviar para verificación | Imprimir Acta de Compromiso | Editar |                                 |
|---------|--------------------------|-----------------------------|--------|---------------------------------|
| ignado: | s/. 4,810.00             |                             |        | Total Planificado: S/. 4,809.76 |

**Paso 3:** aparecerá una ventana emergente con una pregunta. Selecciona el botón **Sí** para comenzar a editar la FAM.

![](_page_30_Picture_5.jpeg)

Paso 4: identifica la acción observada y haz clic en el símbolo 🎤 para subsanarla.

| Estado       | Ficha d  | le Acciones de Mantenimiento (EN PROCESO DE REGISTRO)                                                                                                    |                                |                  |                  |                        |          |                             |                   |
|--------------|----------|----------------------------------------------------------------------------------------------------|--------------------------------|------------------|------------------|------------------------|----------|-----------------------------|-------------------|
| actualizado. | Vista    | previa Enviar para verificación Imprimir Acta de Compromiso Editar                                                                                                    |                                |                  |                  |                        |          | Documentos de Sustento      | Ver DG anteriores |
|              | Monto As | ignado: \$/.4,810.00 Total Plani                                                                                                    | icado: S/. 4,809.76            |                  |                  | Monto no utilizado: S/ | 0.24     |                             |                   |
|              | 12. PISO | S                                                                                                    |                                |                  |                  |                        |          |                             | s/. 4,809.76 🔺    |
|              | #        | Concepto                                                                                                    | Acción                         | Ambiente         | Unidad de Medida | Costo Unitario         | Cantidad | Costo Total                 | Opciones          |
|              | 12.1.    | Acabados antidestizantes de olto tránsito en pisos interiores. Implica trabajos con materiales como<br>vinila, corámica, losteias de arcillo, coucho u otros dínes, incluye "foiso piso" para nivelación de<br>superficie, en coso no exista.  | ADQUISICIÓN Y/O<br>INSTALACION | ADMINISTRATIVO   | METRO CUADRADO   | s/. 58.42              | 40       | s/. 2,336. <mark>8</mark> 0 | <b>*</b>          |
|              | 12.2.    | Acabados antideslizantes de alto trànsito en pisos interiores. Implica trabajos con materiales como<br>vinila, corámica, lostetas de arcillo, caucho u atros afines, incluye "falso piso" para nivelación de<br>superficie, or coso no existo. | ADQUISICIÓN Y/O<br>INSTALACION | COCINA Y COMEDOR | METRO CUADRADO   | s/. 58.88              | 42       | S/. 2,472.96                | / 8               |
|              |          |                                                                                                    |                                |                  |                  |                        |          | +/                          | Agregar Item      |

**Paso 5:** realiza los cambios necesarios para subsanar la observación realizada por el especialista de la DRE/UGEL y haz clic en el botón **"GUARDAR ÍTEMS".** 

| 12. PISO | 1                                                                                                    |                                |                     |                  |                |          |                    | s/. 4,809.76 🔺 |
|----------|----------------------------------------------------------------------------------------------------|--------------------------------|---------------------|------------------|----------------|----------|--------------------|----------------|
|          | Concepto                                                                                                    | Acción                         | Ambiente            | Unidad de Medida | Costo Unitario | Cantidad | Costo Total        | Opciones       |
| 12.1.    | Acabados antideslizantes de alto trânsito en pisos interiores. Implica t_ *                                                                                                    | ADQUISICIÓN Y/O INST. *        | ADMINISTRATIVO +    | METRO CUADRADO * | 58.42          | 40       | 2336.8             | 16 <b>x</b>    |
| 12.2     | 12.2. Acabadas antideslizantes de alto tránsito en pisos interiores, implica trabajos con materiales<br>como vinila, cerámico, losetas de arcilla, caucho u otros afines. Incluye "faito piso" para nivelación<br>de suscificio en ocusita. | ADQUISICIÓN Y/O<br>INSTALACIÓN | Q                   | METRO CUADRADO   | s/ 58.88       | 42       | sJ 2,472.96        |                |
|          |                                                                                                    |                                | INSTALACION         | [Seleccione]     |                |          |                    | 01.00          |
|          | de supernole, en caso no exista.                                                                                                    |                                | AULA                |                  |                |          |                    |                |
|          |                                                                                                    |                                | COCINA Y<br>COMEDOR |                  |                |          | + Agregar Item 🛛 🖪 | Guardar Items  |
|          |                                                                                                    |                                | ADMINISTRATIVO      |                  |                |          |                    |                |
|          |                                                                                                    |                                | SERVICIOS           |                  |                |          |                    |                |
|          |                                                                                                    |                                | AUXILIARES          |                  |                |          |                    |                |
|          |                                                                                                    |                                |                     |                  |                |          |                    |                |
|          |                                                                                                    |                                |                     |                  |                |          |                    |                |
|          |                                                                                                    |                                |                     |                  |                |          |                    |                |
| _        |                                                                                                    |                                |                     |                  |                |          |                    |                |

**Paso 6:** verifica los datos del Comité Responsable que aparecerán en la ventana emergente. De ser correctos, selecciona **ACEPTAR**. De lo contrario, modifica a los integrantes en la opción **COMITÉ** del menú de acciones y vuelve al registro de la FAM.

![](_page_31_Picture_5.jpeg)

Paso 7: haz clic en el botón "ENVIAR PARA VERIFICACIÓN".

| Ficha de Acciones de Mantenimiento (EN PROCESO DE REGIST               | RO)                              |                                   |                   |
|------------------------------------------------------------------------|----------------------------------|-----------------------------------|-------------------|
| Vista Previa Enviar para verificación Imprimir Acta de Compromiso Edit | u -                              | Documentos de Sustento            | Ver DG anteriores |
|                                                                        |                                  |                                   |                   |
| Ficha de Acciones de Mantenimiento (ENVIADA PARA V                     | RIFICACIÓN)                      |                                   |                   |
| Vista Previa Enviar para verificación imprimir Acta de Compromiso      | Editar                           | Documentos de Sustento            | Ver DG anteriores |
| Monto Asignado: S/. 4,810.00                                           | Total Planificado: \$/. 4,809.76 | Monto no utilizado: S/. 0.24      |                   |
| FICHA DE ACCIONES DE MANTENIMIENT                                      | O ENVIADA SATISFACTORIAMENTE     | Mensaje de confirmación del envío |                   |
| 1. INSTALACIONES ELECTRICAS                                            |                                  |                                   | s/. 0.00 🔻        |
| 2. INSTALACIONES SANITARIAS                                            |                                  |                                   | s/. 0.00 🔻        |
| 3. CUBIERTAS - TECHOS                                                  |                                  |                                   | s/. 0.00 🔻        |
| 4. MUROS                                                               |                                  |                                   | s/. 0.00 🔻        |
| 5. VENTANAS                                                            |                                  |                                   | s/. 0.00 🔻        |

Paso 8: cuando tu FAM esté verificada, descárgala seleccionando "VISTA PREVIA". Este documento se debe adjuntar al expediente de declaración de gastos.

|                                                 |                                 | DE INFRAESTRUCTURA EDUCATIVA                                                                                                    |                                                                                                    |
|-------------------------------------------------|---------------------------------|----------------------------------------------------------------------------------------------------|----------------------------------------------------------------------------------------------------|
|                                                 |                                 | FICHA                                                                                                    | DE ACCIONES DE MANTENIMIENTO                                                                                                    |
| Ficha de Acciones de Mantenimiento (VERIFICADA) |                                 | NOMER DE LA 12:<br>Prenzozi<br>costanzi Lacua<br>verterica<br>verterica<br>strato<br>strato<br>strat | Совеко зысточносо<br>такалова<br>неотноса мосо<br>неотноса мосо<br>леотноса на макалова<br>овучитумивато<br>и на макалова<br>и на макалова<br>и за заво до<br>и за заво до<br>и за за и и и и и и и и и и и и и и и и |
| Monto Asignado: S/. 5,920.00                    | Total Planificado: S/. 5,920.00 | елементо о служата и собъементо о служата и собъементо о служата и служата и слу                                                                                                    |                                                                                                    |
|                                                 |                                 | Matterinierlo Prioridad 2<br>P1505                                                                                                    |                                                                                                    |
| Descarga la FAM verificada.                     |                                 | A Sector setting despits of the test place     A set the setting of the setting of the sett                                                                                                    | X 32.00 22 70233                                                                                                    |
|                                                 |                                 |                                                                                                    | Total Programmed at 30, 200,00                                                                                                    |

Sette lie still sets X 2 /20 00

Paso 1: en el menú de acciones, selecciona la opción "PANEL DE CULMINACIÓN DE ACCIONES", ubicada en el lado izquierdo de tu perfil.

![](_page_34_Picture_3.jpeg)

**Paso 3:** las partidas programadas en tu FAM tendrán el símbolo ☑. Selecciona una para iniciar con el registro de las acciones ejecutadas.

Paso 2: haz clic en el botón "INICIAR PANEL DE CULMINACIÓN DE ACCIONES" y espera que se actualice la información.

| PERIODO: 2024-1 MTO REGULAR    | DRE: DRE AMAZONAS | UGEL: UGEL UTCUBAMBA | LOCAL: 013253 |
|--------------------------------|-------------------|----------------------|---------------|
| Panel de Culminación de Accion | 05                |                      |               |
| Iniciar Panel de Culminación   | de Acciones       |                      |               |
|                                |                   |                      |               |
|                                |                   |                      |               |
|                                |                   |                      |               |

**Paso 4:** haz clic en el ícono in para acceder a la sección donde podrás registrar las fotos correspondientes.

![](_page_34_Picture_8.jpeg)

Importante: la variación en las acciones ejecutadas, respecto a las programadas en la FAM, deberán ser registradas en el PCA. Para agregar acciones, selecciona "AGREGAR ÍTEMS" y para eliminar las acciones programadas, selecciona el ícono 🕅 Luego, puedes continuar con el registro de fotos.

Paso 5: en la nueva sección, haz clic en la opción "AGREGAR NUEVA FOTO" para comenzar con el registro.

| Registro de fotos                                                   |                             |         | ×                |
|---------------------------------------------------------------------|-----------------------------|---------|------------------|
| Concepto                                                            | Acción                      | Espacio | Unidad de medida |
| Muebles de apoyo Baranda, cambiador, cuna, pizarras, reposo de pies | ADQUISICIÓN Y/O INSTALACION | AULA    | UNIDAD           |
| +                                                                   | Agregar Nueva Foto          |         |                  |
|                                                                     |                             |         |                  |

**Paso 6:** en la ventana emergente, haz clic en **"ADJUNTAR FOTO"** y sube la foto correspondiente en formato JPG o PNG. Luego, selecciona la etapa que corresponde, describe la acción ejecutada y haz clic en **"GUARDAR"**. **Paso 7:** verifica que te salga el mensaje de confirmación y que se haya registrado la foto.

![](_page_35_Picture_6.jpeg)

![](_page_35_Picture_7.jpeg)

### **IMPORTANTE:**

Realiza el mismo procedimiento para **registrar las fotos correspondientes a las etapas de ejecución** (antes, durante y después) de cada acción programada, tal como se observa en el ejemplo.

![](_page_36_Picture_4.jpeg)

Recuerda que, en paralelo a la ejecución de acciones, puedes avanzar con el registro del PCA y enviarlo cuando todas se encuentren ejecutadas y registradas.

Paso 8: completado el registro, debes enviarlo para aprobación de la DRE/UGEL. Para ello, haz clic en el botón "ENVIAR PARA VERIFICACIÓN" y revisa que las partidas registradas se pinten de amarillo, que confirma el envío del PCA.

| Panel de Culminación de Acciones (EN PROCESO DE REGISTRO) |                          |        |  |  |
|-----------------------------------------------------------|--------------------------|--------|--|--|
| Vista Previa                                              | Enviar para verificación | Editar |  |  |
|                                                           |                          |        |  |  |

**Paso 9:** verifica los datos del Comité Responsable que aparecerán en la ventana emergente. De ser correctos, selecciona **ACEPTAR**. De lo contrario, modifica a los integrantes en la opció **COMITÉ** del menú de acciones y luego vuelve al registro del PCA.

![](_page_37_Picture_5.jpeg)

Paso 10: finalmente, haz clic en el botón "VISTA PREVIA" para descargar el PCA que deberás firmar y adjuntar en el expediente de declaración de gastos.

| Panel de Culminación de Acciones (ENVIADO PARA VERIFICACIÓN) |                 |
|--------------------------------------------------------------|-----------------|
| Vista Previa Enviar para verificación Editar                 |                 |
| 1. INSTALACIONES ELECTRICAS                                  | Ver fotos       |
| 2. INSTALACIONES SANITARIAS                                  | Wer fotos       |
| 3. CUBIERTAS - TECHOS                                        | 🕼 🐠 Ver fotos 🔻 |
| 4. MUROS                                                     | 🕼 🐠 Ver fotos 🔻 |
| 5. VENTANAS                                                  | 👁 Ver fotos 🔍   |
| 6. PUERTAS                                                   | 👁 Ver fotos 🔍   |
| 7. SEGURIDAD Y ACCESIBILIDAD                                 | 👁 Ver fotos 🔍   |
| 8. MOBILIARIO                                                | 👁 Ver fotos 🛛 🔻 |
| 9. PASAMANOS Y BARANDAS                                      | Wer fotos       |
| 10. INSTALACIONES ESPECIALES                                 | Wer fotos       |
| 11. INSTALACIONES DE GAS                                     | 👁 Ver fotos 🔍   |
| 12. PISOS                                                    | Wer fotos       |
| 13. EQUIPAMIENTO                                             | 👁 Ver fotos 🛛 🔍 |
| 14. red telefónica/internet                                  | Ver fotos       |
| 15. REJAS                                                    | 👁 Ver fotos 🔍   |
| 16. VEGETACIÓN EN ÁREAS EXTERIORES                           | 👁 Ver fotos 🛛 🔍 |
| 17. PINTURA                                                  | 🕼 👁 Ver fotos 🔻 |
| 18. RUTAS SOLIDARIAS                                         | Wer fotos       |
| 19. TRANSPORTE                                               | 👁 Ver fotos 🔍   |
|                                                              |                 |

### **OBSERVACIONES**

La DRE/UGEL podrá observar o verificar el PCA. **En caso de observarlo, las partidas se pintarán de rojo;** para subsanarlo, debes seguir los siguientes pasos:

Paso 1: en la sección del "PANEL DE CULMINACIÓN DE ACCIONES", identifica las observaciones realizadas y, en caso de tener dudas, comunícate con el especialista de tu DRE/UGEL

|                 | Panel de Culminación de Acciones (OBSERVADO)                                                                                                    |                           |
|-----------------|----------------------------------------------------------------------------------------------------|---------------------------|
|                 | Vista Preve Enviar peraventilización Editar                                                                                                    |                           |
|                 |                                                                                                    |                           |
|                 | Observación: CORREGIR FOTO DE "DESPUÉS" DE LA PARTIDA "CUBIERTAS-TECHOS"                                                                                                    |                           |
| Panel de        |                                                                                                    |                           |
| Culminación de  | LINSTALACIONS SILECTRICAS                                                                                                    | Idoptifica la obsorvación |
|                 | 2. HISTALACIONES SANITARIAS                                                                                                    | de la DRE/UGEI            |
| COMO OBJERVADA. | 3. CUBERTAS - TICHOS 2 • Var des V                                                                                                    | v comunícate con el       |
|                 | 4. NUROS 2 @ Ver fatos V                                                                                                    | especialista de la        |
|                 | 5. VINTANAS                                                                                                    | DRE/UGEL.                 |
|                 | 0. PUERTAS 🔹 🐨 Ter fotos 🔻                                                                                                    |                           |
|                 | 7. Stouridad Y Accessibilidad                                                                                                    |                           |
|                 | 8. Nonlasio • Variatos •                                                                                                    |                           |
|                 | y PARAMANG Y BAARANG Y BAARANG Y                                                                                                    |                           |
|                 | In the factor of the factor of |                           |
|                 | 12.PSOS                                                                                                    |                           |
|                 | 1. IQUIPAMIRITO                                                                                                    |                           |
|                 | 14.RED TELEFONICA / INTERNIT                                                                                                    |                           |
|                 | 15.REAS                                                                                                    |                           |
|                 | 18. vitotración El Alexa Extremoses                                                                                                    |                           |
|                 | 17. PINTURA 2 e Vir fros V                                                                                                    |                           |
|                 | 18. RUTAS SOLIDARIAS                                                                                                    |                           |
|                 | 19. TRANSPORTE 🔹 🕏 Ver dates 🔻                                                                                                    |                           |
|                 |                                                                                                    | (                         |

### **OBSERVACIONES**

Paso 2: haz clic en el botón "EDITAR" para iniciar la subsanación de observaciones. Luego, visualizarás el cambio de estado del Panel de Culminación de acciones a EN PROCESO DE REGISTRO.

| Panel de Culminación de Acciones (OBSERVADO)                             |        |  |  |  |  |
|--------------------------------------------------------------------------|--------|--|--|--|--|
| Vista previa Enviar Panel de Culminación de Acciones                     | Editar |  |  |  |  |
|                                                                          |        |  |  |  |  |
| Observación: CORREGIR FOTO DE "DESPUÉS" DE LA PARTIDA "CUBIERTAS-TECHOS" |        |  |  |  |  |

**Paso 3:** aparecerá una ventana emergente con una pregunta. Selecciona el botón **SÍ** para comenzar a editar el PCA.

![](_page_40_Picture_6.jpeg)

Paso 4: si la observación es sobre el registro de alguna fotografía, como en el ejemplo, haz clic en el ícono 🔝 AÑADIR FOTOS.

|              | Panel de    | Culminación de Acciones (EN PROCESO DE REGISTRO)                                                                                                    |                                |          |                  |                    |
|--------------|-------------|----------------------------------------------------------------------------------------------------|--------------------------------|----------|------------------|--------------------|
| Estado       | Vista previ | a Enviar Panel de Culminación de Acciones Editar                                                                                                    |                                |          |                  |                    |
| actualizado. | 3. CUBIERTA | S - TECHOS                                                                                                    |                                |          |                  | 🕼 👁 Ver fotos 🔺    |
|              |             | Concepto                                                                                                    | Acción                         | Ambiente | Unidad de Medida | Opciones           |
|              | 31.         | Superficies de cielo rato (parte inferior de techos) de concreto en edificaciones existentes (losas aligeradas y/o macizos), implica trabajos de resane, tarrajeo y/o afines. | ADQUISICIÓN Y/O<br>INSTALACION | AULA     | METRO CUADRADO   | Añadir fotos 🖻 🖉 🍵 |
|              |             |                                                                                                    |                                |          |                  | + Agregar Item     |

# V. Registrar el Panel de Culminación de Acciones (PCA) OBSERVACIONES

Paso 5: en la ventana emergente encontrarás las fotos registradas. Identifica la foto observada y elimínala. Luego, haz clic en el botón "AGREGAR NUEVA FOTO" para realizar el nuevo registro fotográfico.

| Registro de fotos                                                                           |                                                                                          |                             |          | ×                |
|---------------------------------------------------------------------------------------------|------------------------------------------------------------------------------------------|-----------------------------|----------|------------------|
| Concepto                                                                                    |                                                                                          | Acción                      | Ambiente | Unidad de medida |
| Superficies de cielo raso (parte inferior de<br>Implica trabajos de resane, tarrajeo y/o af | techos) de concreto en edificaciones existentes (losas aligeradas y/o macizas).<br>ines. | ADQUISICIÓN Y/O INSTALACION | AULA     | METRO CUADRADO   |
|                                                                                             |                                                                                          | Agregar Nueva Foto          |          |                  |
|                                                                                             | Verifica que se registre                                                                 | satisfactoriamente.         |          |                  |
|                                                                                             | ✓ Información SE HA REGISTRADO SATISFACTORIAMENTE                                        |                             | ×        |                  |
|                                                                                             |                                                                                          |                             |          |                  |

**Paso 6:** verifica los datos del Comité Responsable que aparecerán en la ventana emergente. De ser correctos, selecciona **ACEPTAR**. De lo contrario, modifica los integrantes y vuelve al registro para continuar.

![](_page_41_Picture_5.jpeg)

### **OBSERVACIONES**

Paso 7: después de realizar las subsanaciones correspondiente en el PCA, haz clic en el botón **"ENVIAR PANEL DE CULMINACIÓN DE ACCIONES"** para enviarlo al especialista de tu DRE/UGEL, quien validará la subsanación realizada.

| Panel de Culm | inación de Acciones (EN PROCESO DE REGISTRO)                 |           |   |
|---------------|--------------------------------------------------------------|-----------|---|
| Vista Previa  | Enviar Panel de Culminación de Acciones Editar               |           |   |
|               |                                                              |           |   |
|               | Panel de Culminación de Acciones (ENVIADO PARA VERIFICACIÓN) |           | I |
|               | Victo Presia Emviar para venticolón Editar                   |           |   |
|               |                                                              |           |   |
|               | 1. INETALACIONES ELECTRICAS                                  | Ver fotos |   |
|               | 2. INSTALACIONES SANITARIAS                                  | Ver fotos |   |
|               | 3.cumrtas-tichos                                             | Wer fotos |   |
|               | 4.MUROS 2                                                    | Wer fotos |   |
|               | 5. VENTANAS                                                  | Wer fotos |   |
|               | 6. PUERTAS                                                   | Ver fotos |   |
|               | 2. SEGURIDAD Y ACCESIBILIDAD                                 | Ter fotos |   |

Paso 8: finalmente, haz clic en el botón "VISTA PREVIA" para descargar el PCA que deberás firmar y adjuntar en el expediente de declaración de gastos.

Paso 1: en el menú de acciones, selecciona la opción "DECLARACIÓN DE GASTOS", ubicada en el lado

izquierdo de tu perfil.

![](_page_44_Picture_4.jpeg)

Paso 2: haz clic en el botón "INICIAR DECLARACIÓN DE GASTOS" y espera que se actualice la información.

| Mi Mantenimiento            | PERIODO: 2024-1 MTO REGULAR   | DRE: |
|-----------------------------|-------------------------------|------|
| Nombre y apellido<br>Correo | Declaración de Gastos         |      |
| Opciones                    | Iniciar Declaración de Gastos |      |
| # Inicio                    |                               |      |
| 必 Comité                    |                               |      |

Paso 3: haz clic en el botón "DOCUMENTO SUSTENTO" para subir los comprobantes de pago.

| Declaración de Gastos (EN PROCESO DE REGISTRO) |                                |                           |                                                                |
|------------------------------------------------|--------------------------------|---------------------------|----------------------------------------------------------------|
| Vista Previa Enviar para verificación Etlitar  |                                |                           | Documento Sustentio Expediente Fotos Acta CONEI                |
| Monto Asignado: S/. 4,970.00                   | Total Programado: S/. 4,970.00 | Total Declarado: S/. 0.00 | Monto no utilizado: S/. 4,970.00                               |
| 1. INSTALACIONES ELECTRICAS                    |                                |                           | Monto Programado: S/. 0.00   Monto Declarado: S/. 0.00 🤍       |
| 2. INSTALACIONES SANITARIAS                    |                                |                           | Monto Programado: S/. 4,370.00   Monto Declarado: S/. 0.00 🛛 🖤 |
| 3. CUBIERTAS - TECHOS                          |                                |                           | Monto Programado: S/. 0.00   Monto Declarado: S/. 0.00 🛛 🖤     |
| 4. MUROS                                       |                                |                           | Monto Programado: S/. 0.00   Monto Declarado: S/. 0.00 🛛 🖤     |
| 5. VENTANAS                                    |                                |                           | Monto Programado: S/. 0.00   Monto Declarado: S/. 0.00 🛛 🕎     |
| 6. PUERTAS                                     |                                |                           | Mente Programade: S/. 0.00   Mente Declarado: S/. 0.00 🛛 🛒     |
| 7. SEGURIDAD Y ACCESIBILIDAD                   |                                |                           | Monto Programado: S/. 0.00   Monto Declarado: S/. 0.00 🛛 🖤     |
| 8. MOBILIARIO                                  |                                |                           | Monto Programado: S/. 0.00   Monto Declarado: S/. 0.00 🔍       |
| 9. PASAMANOS Y BARANDAS                        |                                |                           | Monto Programado: S/. 0.00   Monto Declarado: S/. 0.00 🔻       |
| 10. INSTALACIONES ESPECIALES                   |                                |                           | Monto Programado: S/. 0.00   Monto Declarado: S/. 0.00 🛛 🖤     |

Paso 4: en la ventana emergente, haz clic en el botón "AGREGAR COMPROBANTE DE SUSTENTO" para subir uno por uno los comprobantes de pago.

![](_page_45_Figure_3.jpeg)

**Paso 5:** en la nueva ventana, escribe el número de RUC del documento a registrar y haz clic en el botón **"BUSCAR".** El sistema completará la **razón social.**  Paso 6: ingresa la fecha, selecciona el tipo comprobante y escribe el número de este. Luego, haz clic en el botón "ADJUNTAR FOTO" y sube la imagen del comprobante de pago. El sistema solo acepta formatos JPG, PNG O PDF.

| Ruc<br>12345678912 | Buscar RUC v     | alidado por SUNAT                      |
|--------------------|------------------|----------------------------------------|
| Ruc - Razón Social |                  |                                        |
| Fecha              | Tipo Comprobante | Nro Comprobante                        |
| 2                  | seleccionar 🗸    |                                        |
|                    |                  | + Adjuntar Foto                        |
|                    |                  | Archivos permitidos: jpg,<br>png y pdf |

![](_page_45_Picture_7.jpeg)

Paso 7: con la información completa y el comprobante adjunto, haz clic en el botón "GRABAR" para finalizar el registro.

|                                     | Registrar Documento Su | istento           |                                        |
|-------------------------------------|------------------------|-------------------|----------------------------------------|
|                                     | Ruc 1234567891         | Buscar V RUC va   | lidado por SUNAT                       |
|                                     | Ruc - Razón Social     |                   |                                        |
|                                     | Fecha                  | Tipo Comprobante  | Nro Comprobante                        |
|                                     | 10/03/2025             | RECIBO POR HONO 🗸 | E001-55                                |
|                                     |                        |                   | + Adjuntar Foto                        |
| Imagen del<br>comprobante de pago 🗕 | PDF E001-55.pdf        |                   | Archivos permitidos: jpg, png<br>y pdf |
| adjunto.                            | Grabar Salir           |                   |                                        |

Luego, aparecerá el mensaje de confirmación **SUSTENTO REGISTRADO CORRECTAMENTE** y el comprobante se actualizará en la lista de registro.

|                | ✓ Información SUSTENTO REGISTRADO CORRECTAMENTE |                           |                       |                       |                    |       |         |  |
|----------------|-------------------------------------------------|---------------------------|-----------------------|-----------------------|--------------------|-------|---------|--|
| ocumentos de s | ustento                                         |                           |                       |                       |                    |       |         |  |
| Agregar compro | bante de Sustento                               |                           |                       |                       |                    |       |         |  |
| RUC            | Proveedor                                       | RUC Validado por<br>SUNAT | Fecha                 | Tipo Comprobante      | Nro<br>Comprobante | Accio | ones    |  |
| 1234567891     | AAA 8.40 08 1914 19                             | Si                        | 10/03/2025            | RECIBO POR HONORARIOS | E001-55            | 1     | Û       |  |
| 1987654321     | AAA 8.000 000 000000                            | Si                        | 13/03/2025            | BOLETA DE VENTA       | 00067              |       | Û       |  |
|                |                                                 | н                         | 4 <b>1 F</b> B        |                       |                    |       |         |  |
|                |                                                 | Resu                      | ltado: 2 registro(s). |                       |                    |       |         |  |
|                |                                                 |                           |                       |                       |                    |       | and the |  |

Por ejemplo, si el comprobante de pago corresponde a una boleta de venta, se deberá completar la información que se solicita y, al finalizar, debes hacer clic en el botón **"GRABAR".** 

![](_page_47_Figure_3.jpeg)

Por cada comprobante de pago subido se pueden realizar las siguientes acciones:

| Documentos de si | ustento                     |                           |                       |                       |                    |          |        |
|------------------|-----------------------------|---------------------------|-----------------------|-----------------------|--------------------|----------|--------|
| Agregar comprot  | pante de Sustento           |                           |                       |                       |                    |          |        |
| RUC              | Proveedor                   | RUC Validado por<br>SUNAT | Fecha                 | Tipo Comprobante      | Nro<br>Comprobante | Acciones |        |
| 1234567891       | NAMES OF GROOM              | SI                        | 10/03/2025            | RECIBO POR HONORARIOS | E001-55            | 1        | Elimin |
| 10742051914      | Summer of the second second | Si                        | 13/03/2025            | BOLETA DE VENTA       | 00067              | / @      |        |
|                  |                             | н                         | <b>ч 1</b> н н        |                       |                    |          |        |
|                  |                             | Resu                      | itado: 2 registro(s). |                       |                    |          |        |
|                  |                             |                           |                       |                       |                    | Salir    |        |

E Para registrar nuevos comprobantes, debes seguir los mismos pasos.

Paso 8: luego de cargar todos los comprobantes de pago, regístralos en cada partida programada, seleccionando el ícono s/. en cada acción ejecutada.

| 2. INST | ALACIONES SANITARIAS                                                                   |                     |            | N                   | Ionto Programado:   | s/. 4,370.00   Monto | Declarado: S/. 0.00 🔺 |
|---------|----------------------------------------------------------------------------------------|---------------------|------------|---------------------|---------------------|----------------------|-----------------------|
| #       | Conceptos                                                                              | Acción              | Ambiente   | Unidad de<br>Medida | Monto<br>Programado | Monto<br>Declarado   | Opciones              |
| 2.1.    | Tanque séptico y/o pozo percolador. Incluye accesorios que garanticen su operatividad. | MANT.<br>CORRECTIVO | EXTERIORES | GLOBAL              | s/. 4,370.00        | s/. 0.00             | s/. 🔍                 |
|         |                                                                                        |                     |            |                     |                     | + Agregar Item       | 🖺 Guardar Items       |

Posteriormente, aparecerá una ventana emergente en la cual deberás registrar los comprobantes que corresponden a cada rubro.

|                       | Registro de comprobantes                                                               |                  |            |                  | ×                  |
|-----------------------|----------------------------------------------------------------------------------------|------------------|------------|------------------|--------------------|
|                       | Concepto                                                                               | Acción           | Ambiente   | Unidad de medida | Monto Programado   |
| Acción<br>programada. | Tanque séptico y/o pozo percolador. Incluye accesorios que garanticen su operatividad. | MANT. CORRECTIVO | EXTERIORES | GLOBAL           | 5/. 4,370.00       |
| Rubros para           | 1. MANO DE OBRA                                                                        |                  |            |                  | 0 documento(s)     |
| registrar             | 2. MATERIALES                                                                          |                  |            |                  | 0 documento(s) 🛛 🔻 |
| comprobantes.         | 3. TRANSPORTE                                                                          |                  |            |                  | 0 documento(s) 🔍   |

Paso 9: selecciona el primer rubro y haz clic en el botón "AGREGAR COMPROBANTE" para iniciar el registro.

| 1. MAN | IO DE OBRA          |               |              |          |          |               | 0 documento(s) 🔺 |
|--------|---------------------|---------------|--------------|----------|----------|---------------|------------------|
| #      | Nro de<br>Documento | Número de RUC | Razón Social | Concepto | Monto    | Documento     | Opciones         |
|        |                     |               |              |          | + Agrega | r Comprobante | 🖺 Guardar Todos  |

Paso 10: busca y selecciona el número de documento. El número de RUC y razón social se completarán automáticamente.

| Registr              | ro de comprobantes                                                         |         |           |            |                  | *                         |
|----------------------|----------------------------------------------------------------------------|---------|-----------|------------|------------------|---------------------------|
| Concept              | to                                                                         | Acción  |           | Ambiente   | Unidad de medida | Monto Programado          |
| Tanque :<br>operativ | séptico y/o pozo percolador. Incluye accesorios que garanticen su<br>idad. | MANT. C | ORRECTIVO | EXTERIORES | GLOBAL           | 5/. 4,370.00              |
| 1. MAN               | O DE OBRA                                                                  |         |           |            |                  | 1 documento(s) 🔺          |
| •                    | Nro de Documento Número de RUC Razón Social                                |         | Concepto  |            | Monto            | Documento Opciones        |
|                      | [Seleccione] V                                                             |         |           |            |                  | 10                        |
|                      | Q.<br>E001-55                                                              |         |           |            | + Agregar Col    | nprobante 🖹 Guardar Todos |

Paso 11: escribe el concepto y monto correspondiente. Luego, haz clic en el botón "GUARDAR TODOS".

| # | Nro de<br>Documento | Número de RUC | Razón Social                      | Concepto                             | Monto    | Documento     | Opciones        |
|---|---------------------|---------------|-----------------------------------|--------------------------------------|----------|---------------|-----------------|
|   | E001-55 🗸           | 174237916     | 104304 9952430 9964<br>(58.%):077 | Servicio de mantenimiento correctivo | 1000     |               | Ŵ               |
|   |                     |               |                                   |                                      | + Agrega | r Comprobante | 🖺 Guardar Todos |

**Repite los mismos pasos** hasta terminar de registrar todos los comprobantes de pago que corresponden a la acción y de acuerdo con cada rubro.

![](_page_50_Picture_3.jpeg)

Importante: recuerda que, aunque tengas comprobantes de pago por más de un material, cada material debe registrarse individualmente.

Paso 12: si el monto de una acción programada varía o no se logra ejecutar esta acción, selecciona el ícono escribe la observación y haz clic en "ACEPTAR".

| 2. INST | ALACIONES SANITARIAS                                      |                                                                          |                                     |                                    | Mont                | to Programado: S/. 4 | l,370.00   Monto Dec | arado: s/. 1,000.00 🔺 |
|---------|-----------------------------------------------------------|--------------------------------------------------------------------------|-------------------------------------|------------------------------------|---------------------|----------------------|----------------------|-----------------------|
| #       | Conceptos                                                 |                                                                          | Acción                              | Ambiente                           | Unidad de<br>Medida | Monto<br>Programado  | Monto<br>Declarado   | Opciones              |
| 2.1.    | Tanque séptico y/o pozo percolador. Incluye operatividad. | Agregar Observación                                                      |                                     | ×                                  | GLOBAL              | s/. 4,370.00         | s/. 1,000.00         | s/. 🔍                 |
|         |                                                           | El monto declarado es menor al pro<br>un proveedor que brindaba el servi | gramado debido<br>cio a precios más | a que se identificó<br>accesibles. |                     | l                    | + Agregar Item       | 🖺 Guardar Items       |
|         |                                                           | Aceptar                                                                  | Cerrar                              |                                    |                     |                      |                      |                       |

Paso 13: realiza el mismo procedimiento con cada una de las partidas con monto programado hasta finalizar.

| Declaración de Gastos (EN PROCESO DE REGISTRO) |                                |                               |                                                                  |
|------------------------------------------------|--------------------------------|-------------------------------|------------------------------------------------------------------|
| Vista Previa Enviar para verificación Editar   |                                |                               | Documento Sustento Expediente Fotos Acta CONEI                   |
| Monto Asignado: S/. 4,970.00                   | Total Programado: S/. 4,970.00 | Total Declarado: S/. 4,970.00 | Monto no utilizado: S/. 0.00                                     |
| 1. INSTALACIONES ELECTRICAS                    |                                |                               | Monto Programado: S/. 0.00   Monto Declarado: S/. 0.00 🔍         |
| 2. INSTALACIONES SANITARIAS                    |                                |                               | Monto Programado: S/. 4,370.00   Monto Declarado: S/. 4,370.00 🔍 |
| 3. CUBIERTAS - TECHOS                          |                                |                               | Monto Programado: S/. 0.00   Monto Declarado: S/. 0.00 🛛 🖤       |
| 4. MUROS                                       |                                |                               | Monto Programado: S/. 0.00   Monto Declarado: S/. 0.00 🛛 🖤       |
| 5. VENTANAS                                    |                                |                               | Monto Programado: S/. 0.00   Monto Declarado: S/. 0.00 🔍         |
| 6. PUERTAS                                     |                                |                               | Monto Programado: S/. 0.00   Monto Declarado: S/. 0.00 🛛 🖤       |
| 7. SEGURIDAD Y ACCESIBILIDAD                   |                                |                               | Monto Programado: S/. 0.00   Monto Declarado: S/. 0.00 🛛 🖤       |
| 8. MOBILIARIO                                  |                                |                               | Monto Programado: S/. 0.00   Monto Declarado: S/. 0.00 💚         |
| 9. PASAMANOS Y BARANDAS                        |                                |                               | Monto Programado: S/. 0.00   Monto Declarado: S/. 0.00 🛛 🖤       |
| 10. INSTALACIONES ESPECIALES                   |                                |                               | Monto Programado: S/. 0.00   Monto Declarado: S/. 0.00 🛛 🖤       |
| 11. INSTALACIONES DE GAS                       |                                |                               | Monto Programado: S/, 0.00   Monto Declarado: S/, 0.00 🛛 🖤       |
| 12. PISOS                                      |                                |                               | Monto Programado: S/. 0.00   Monto Declarado: S/. 0.00 🛛 🖤       |
| 13. EQUIPAMIENTO                               |                                |                               | Monto Programado: S/. 300.00   Monto Declarado: S/. 300.00 🛛 🔍   |
| 14. RED TELEFÓNICA/ INTERNET                   |                                |                               | Monto Programado: S/. 0.00   Monto Declarado: S/. 0.00 🔍         |
| 15. REJAS                                      |                                |                               | Monto Programado: S/. 0.00   Monto Declarado: S/. 0.00 🛛 🖤       |
| 16. VEGETACIÓN EN ÁREAS EXTERIORES             |                                |                               | Monto Programado: S/. 0.00   Monto Declarado: S/. 0.00 🛛 🖤       |
| 17. PINTURA                                    |                                |                               | Monto Programado: S/. 0.00   Monto Declarado: S/. 0.00           |
| 18. RUTAS SOLIDARIAS                           |                                |                               | Monto Programado: S/. 0.00   Monto Declarado: S/. 0.00 🔍         |
| 19. TRANSPORTE                                 |                                |                               | Monto Programado: S/. 300.00   Monto Doclarado: S/. 300.00 🛛 🤝   |

**Paso 14:** como último requisito para el registro de la DG, carga en el sistema el acta de conformación del CONEI (máximo de 10 MB). Para ello, haz clic en el botón **"ACTA CONEI".** 

| eclaración de Gastos (EN PROCE | SO DE REGISTRO) |                                   |                          |                               |          |                 |                |            |          |            |
|--------------------------------|-----------------|-----------------------------------|--------------------------|-------------------------------|----------|-----------------|----------------|------------|----------|------------|
| Vista Previa Enviar para ve    | erificación     | ar                                |                          |                               |          | Docume          | nto Sustento   | Expediente | Fotos Ad |            |
| fonto Asignado: S/. 4,970.00   |                 | Total Programado: S/. 4,970.00    |                          | Total Declarado: S/. 4,970.00 |          | Monto no utili: | zado: S/. 0.00 |            |          |            |
|                                |                 |                                   |                          |                               |          |                 |                |            |          |            |
|                                | Cargar Acta     | CONEI                             |                          |                               |          | ×               |                |            |          |            |
|                                | El tamaño del   | archivo no debe superar los 10Mb. |                          |                               |          |                 |                |            |          |            |
|                                | + Subir Ad      | ta CONEI                          |                          |                               |          |                 |                |            |          |            |
|                                | ID \$           | Nombre 🗢                          |                          | Tipo 🜲                        | Tamaño 🌲 | Acciones        |                | A          |          | 1:1 -      |
|                                | 31553881        | Acta CONEI.pdf                    |                          | pdf                           | 149921   | •               |                | ASI S      | se visua | IIIZA EI A |
|                                |                 |                                   | Resultado: 0 registro(s) | ).                            |          |                 |                | Cary       | aua en   | el sístel  |
|                                |                 |                                   |                          |                               |          |                 |                |            |          |            |

Paso 15: para finalizar con el registro, haz clic en el botón "ENVIAR PARA VERIFICACIÓN".

| Declaración de Gastos (EN PROCESO DE REGISTRO) |                                |                               |                                                |
|------------------------------------------------|--------------------------------|-------------------------------|------------------------------------------------|
| Vista Previa Enviar para verificación Editar   |                                |                               | Documento Sustento Expediente Fotos Acta CONEL |
| Monto Asignado: S/. 4,970.00                   | Total Programado: S/. 4,970.00 | Total Declarado: S/. 4,970.00 | Monto no utilizado: S/. 0.00                   |

Paso 16: verifica los datos del Comité Responsable que aparecerán en la ventana emergente. De ser correctos, selecciona **ACEPTAR**. De lo contrario, modifica a los integrantes en la opción **COMITÉ** del menú de acciones y luego vuelve al registro de la DG.

![](_page_53_Picture_3.jpeg)

Paso 17: después de enviar la DG, todas las partidas se pintarán de amarillo. Haz clic en el botón **"VISTA PREVIA"** para descárgala y adjuntarla al expediente que se presenta en mesa de partes de la DRE/UGEL.

| Declaración de Gastos (ENVIADA PARA VERI     | FICACIÓN)                      |                               |                                                                    |
|----------------------------------------------|--------------------------------|-------------------------------|--------------------------------------------------------------------|
| Vista Previa Enviar para verificación Editar |                                |                               | Documento Sustento Expediente Fotos Acta CONEI                     |
| Monto Asignado: S/. 4,970.00                 | Total Programado: S/. 4,970.00 | Total Declarado: S/. 4,970.00 | Monto no utilizado: S/. 0.00                                       |
| 1. INSTALACIONES ELECTRICAS                  |                                |                               | Monto Programado: S/. 0.00   Monto Declarado: S/. 0.00 🛛 🔻         |
| 2. INSTALACIONES SANITARIAS                  |                                |                               | Monto Programado: S/. 4,370.00   Monto Declarado: S/. 4,370.00 🛛 🔻 |
| 3. CUBIERTAS - TECHOS                        |                                |                               | Monto Programado: S/. 0.00   Monto Declarado: S/. 0.00 🔻           |
| 4. MUROS                                     |                                |                               | Monto Programado: S/. 0.00   Monto Declarado: S/. 0.00 🛛 🔻         |
| 5. VENTANAS                                  |                                |                               | Monto Programado: S/. 0.00   Monto Declarado: S/. 0.00 🔻 🔻         |
| 6. PUERTAS                                   |                                |                               | Monto Programado: S/. 0.00   Monto Declarado: S/. 0.00 🛛 🔻         |
| 7. SEGURIDAD Y ACCESIBILIDAD                 |                                |                               | Monto Programado: S/. 0.00   Monto Declarado: S/. 0.00 🔻 🔻         |
| 8. MOBILIARIO                                |                                |                               | Monto Programado: S/. 0.00   Monto Declarado: S/. 0.00 🔻 🔻         |

Importante: Ahora, deberás esperar las observaciones o verificación de la DRE/UGEL.

### **OBSERVACIONES**

Después de enviar tu DG, la DRE/UGEL podrá observarla o verificarla. Si realiza observaciones, tu declaración de gastos figurará en el sistema como **OBSERVADA.** 

![](_page_54_Figure_4.jpeg)

#### **OBSERVACIONES**

La DRE/UGEL podrá observar o verificar la DG. **En caso de observarlo, las partidas se marcarán de rojo;** para subsanarlo, debes seguir los siguientes pasos:

Paso 1: en la sección de la "DECLARACIÓN DE GASTOS", identifica las observaciones realizadas y, en caso de tener consultas, comunícate con el especialista de tu DRE/UGEL

|                 | Declaración de Gastos (OBSERVADA)          |                                                  |                               |                                                                    |                           |
|-----------------|--------------------------------------------|--------------------------------------------------|-------------------------------|--------------------------------------------------------------------|---------------------------|
| · · · ·         | Vista Previa Enviar para verificación Edit | tar -                                            |                               | Documento Sustento Expediente Fotos Acta CONEI                     |                           |
| Declaración de  | Monto Asignado: S/. 4,960.00               | Total Programado: S/. 4,560.00                   | Total Declarado: S/. 4,960.00 | Monto no utilizado: 5/. 0.00                                       | Identifica la observación |
| Gastos figurara | OBSERVACIÓN: FALTA REGIST                  | TRAR UN COMPROBANTE EN EL RUBRO MATERIALES, LA P | ARTIDA DE MUROS.              |                                                                    | de la DRE/UGEL            |
| ORSEDVADA       |                                            |                                                  |                               |                                                                    | y comunicate con el       |
| ODJERVADA.      | 1. INSTALACIONES ELECTRICAS                |                                                  |                               | Monto Programado: S/. 0.00   Monto Declarado: S/. 0.00 🔻           | especialista de la        |
|                 | 2. INSTALACIONES SANITARIAS                |                                                  |                               | Monto Programado: S/, 0.00   Monto Declarado: S/, 0.00 🔻           | DRE/UGEL.                 |
|                 | 3. CUBIERTAS - TECHOS                      |                                                  |                               | Monto Programado: \$/, 0.00   Monto Declarado: \$/. 0.00 🔻         |                           |
|                 | 4. MUROS                                   |                                                  |                               | Monto Pragramado: S/. 4,867.80   Monto Declarado: S/. 4,867.53 🛛 🔻 |                           |
|                 | 5. VENTANAS                                |                                                  |                               | Monto Programado: S/. 0.00   Monto Declarado: S/. 0.00 🔻           |                           |
|                 | 6. PUERTAS                                 |                                                  |                               | Monto Programado: S/. 0.00   Monto Declarado: S/. 0.00 🛛 🔻         |                           |
|                 | 7. SEGURIDAD Y ACCESIBILIDAD               |                                                  |                               | Monto Programado: S/. 0.00   Monto Declarado: S/. 0.00 🔻           |                           |
|                 | 8. MOBILIARIO                              |                                                  |                               | Monto Programado: S/. 0.00   Monto Declarado: S/. 0.00 🔻           |                           |
|                 | 9. PASAMANOS Y BARANDAS                    |                                                  |                               | Monto Programado: S/. 0.00   Monto Declarado: S/. 0.00 🔻           |                           |
|                 | 10. INSTALACIONES ESPECIALES               |                                                  |                               | Monto Programado: \$/.0.00   Monto Declarade: \$/.0.00 🕎           |                           |
|                 | 11. INSTALACIONES DE GAS                   |                                                  |                               | Monto Programado: \$/, 0.00   Monto Declarado: \$/, 0.00 🔻         |                           |
|                 | 12. PISOS                                  |                                                  |                               | Monto Programado: \$/. 0.00   Monto Declarado: \$/. 0.00           |                           |
|                 | 13. EQUIPAMIENTO                           |                                                  |                               | Monto Programado: SJ. 0.00   Monto Declarado: SJ. 0.00             |                           |
|                 | 14. RED TELEFONICAJ INTERNET               |                                                  |                               | Monto Programada: 5/ 0.00   Monto Declarado: 5/ 0.00               |                           |
|                 |                                            |                                                  |                               | Monto Programado: \$/ 0.00   Monto Declarado: \$/ 0.00             |                           |
|                 | 17. PINTUPA                                |                                                  |                               | Mente Programade: 5/.0.001 Mente Declarade: 5/.0.00                |                           |
|                 | 18. RUTAS SOLIDARIAS                       |                                                  |                               | Monto Programado: 5/, 0.00   Monto Declarado: 5/, 0.00             |                           |
|                 | 19. TRANSPORTE                             |                                                  |                               | Monto Programado: \$/, 92.20   Monto Declarado: \$/, 92.47         |                           |
|                 |                                            |                                                  |                               |                                                                    |                           |

# VI. Registrar la Declaración de Gastos (DG) OBSERVACIONES

**Paso 2:** haz clic en el botón **"EDITAR"** para iniciar la subsanación de observaciones.

 Declaración de Gastos (OBSERVADA)

 Veca Previa
 Editar

 Manta Aslgnado: \$/.4,80.00
 Total Programado: \$/.4,80.00

 Total Declaración : \$/.4,80.00
 Total Declaración: \$/.4,80.75

 OBSERVACIÓN: FALTA REGISTRAR UN COMPROBANTE EN EL RUBRO MATERIALES, LA PARTIDA DE MUROS.

**Paso 3:** en la nueva ventana emergente, selecciona el botón **Sí** para comenzar a editar la DG.

| Edital Decidiación de Oustos              | de Manterinniento              |    |
|-------------------------------------------|--------------------------------|----|
| ¿Está seguro que desea Editar la Declarad | ción de Gastos de Mantenimient | D? |
|                                           |                                | No |

**Paso 3:** si la observación es sobre un comprobante de pago, como en el ejemplo, haz clic en **"DOCUMENTO SUSTENTO"** para visualizar los comprobantes de pago registrados.

|              | Declaración de Gastos (El | N PROCESO DE REGIS              | TRO)             |                        |                                   |                       |                 |          |                                          |
|--------------|---------------------------|---------------------------------|------------------|------------------------|-----------------------------------|-----------------------|-----------------|----------|------------------------------------------|
|              | Vista Previa Enviar para  | verificación Editar             |                  |                        |                                   |                       |                 | Docume   | nto Sustento Expediente Fotos Acta CONEI |
| Estado       |                           | Documentos de suste             | nto              |                        |                                   |                       |                 |          |                                          |
| actualizado. |                           | Agregar comprobante de Sustento |                  |                        |                                   |                       |                 |          | 7                                        |
|              |                           | RUC                             | Proveedor        | RUC Validado por SUNAT | Fecha                             | Tipo Comprobante      | Nro Comprobante | Acciones |                                          |
|              |                           | 1000000                         | 1010-003-01-0101 | No                     | 07/02/2024                        | RECIBO POR HONORARIOS | E001-4          | • / =    |                                          |
|              |                           |                                 |                  | No                     | 06/02/2024                        | RECIBO POR HONORARIOS | E001-3          | • / 8    |                                          |
|              |                           | 10000000                        | 1012 003-01-010  | No                     | 06/02/2024                        | RECIBO POR HONORARIOS | E001-1          | • / 8    |                                          |
|              |                           |                                 |                  | No                     | 05/02/2024                        | BOLETA DE VENTA       | B001-00000875   | • / 8    | Comprobantes de pago                     |
|              |                           | 10000000                        | terrorian ante   | No                     | 08/02/2024                        | RECIBO POR HONORARIOS | E001-182        | • / 8    | registrados en el sistema.               |
|              |                           |                                 |                  | No                     | 05/02/2024                        | BOLETA DE VENTA       | E001-81         | • / 8    |                                          |
|              |                           | 10000                           | We will do not   | No                     | 12/02/2024                        | BOLETA DE VENTA       | BA07-03980965   | • / 8    |                                          |
|              |                           |                                 |                  | No                     | 13/02/2024                        | BOLETA DE VENTA       | B010-00002737   | • / 8    |                                          |
|              |                           | 10000000                        | terrorian anter  | No                     | 09/02/2024                        | BOLETA DE VENTA       | E001-00002103   | • / 8    |                                          |
|              |                           |                                 |                  | N                      | 1 2 M<br>sultado: 18 registro(s). |                       |                 |          |                                          |
|              |                           |                                 |                  |                        |                                   |                       |                 | Salir    |                                          |

### **OBSERVACIONES**

Paso 4: si el comprobante se encuentra en el sistema, ingresa a la partida observada y, en la acción correspondiente, haz clic en el ícono s/. para registrar el comprobante.

| 4. MUR | os                                                                                                    |                  |            | м                | onto Programado     | o: S/. 4,867.80   Monto I | Declarado: S/. 4,867.53 |
|--------|----------------------------------------------------------------------------------------------------|------------------|------------|------------------|---------------------|---------------------------|-------------------------|
| #      | Conceptos                                                                                                    | Acción           | Ambiente   | Unidad de Medida | Monto<br>Programado | Monto<br>Declarado        | Opciones                |
| 4.1.   | Zócalos y/o contrazócalos para protección contra la humedad. Implica trabajos sobre<br>revestimientos con porcelanatos, cerámicos, o impermeabilización o afines para protección de la<br>humedad. | MANT. CORRECTIVO | EXTERIORES | GLOBAL           | s/. 4,867.80        | s/. 4,867.53              | s/. 🔍                   |
|        |                                                                                                    |                  |            |                  |                     | + Agregar Iter            | n 🖹 Guardar Items       |

Paso 5: en el rubro que corresponda, haz clic en el botón "AGREGAR COMPROBANTE" y regístralo siguiendo los mismos pasos de registro de la DG.

| 2. MATE | 2. MATERIALES 4 d               |               |                           |                                                                                  |         |                       |                 |
|---------|---------------------------------|---------------|---------------------------|----------------------------------------------------------------------------------|---------|-----------------------|-----------------|
|         | Nro d <del>e</del><br>Documento | Número de RUC | Razón Social              | Concepto                                                                         | Monto   | Documento             | Opciones        |
| 2.1.    | B007-0000062                    | 20513457384   | CERAMICOS SELECTOS S.A.C. | 46 CAJAS DE CERAMICA PISO REVESTIDO MARMOLEADO ALPUANO<br>46X46 GALA DE 1.90 MT2 | 1983.03 | 🔍 Visualizar          | / 1             |
| 2.2.    | B007-0000062                    | 20513457384   | CERAMICOS SELECTOS S.A.C. | 38 BOLSAS DE PEGAMENTO TREBOL GRIS ULTRA TREBOL DE 25 Kg.                        | 380     | 🔍 Visualizar          | / 1             |
| 2.3.    | B007-0000062                    | 20513457384   | CERAMICOS SELECTOS S.A.C. | 13 BOLSAS DE FRAGUA CHEMA SANSON GRIS PLATA 1Kg.                                 | 84.5    | <b>Q</b> Visualizar   | / 1             |
| 2.4.    | B007-0000062                    | 20513457384   | CERAMICOS SELECTOS S.A.C. | 42 PERFILES DE ALUMINIO BRILLANTE 9.5 MM DE 2.40 m.                              | 420     | 🔍 Visualizar          | / 1             |
|         |                                 |               |                           |                                                                                  |         | + Agregar Comprobante | 🖺 Guardar Todos |
|         |                                 |               |                           |                                                                                  |         |                       |                 |
|         |                                 |               |                           |                                                                                  |         |                       |                 |

#### **OBSERVACIONES**

Declaración de Gastos (ENVIADA PARA VERIFICACION)

**Paso 6:** después de subsanar todas las observaciones, haz clic en el botón **"ENVIAR PARA VERIFICACIÓN"** y comprueba que te salga el mensaje ENVIADA PARA VERIFICACIÓN.

| Declaración de Gastos (EN PROCESO DE REGISTRO) |                           |           |            |  |  |  |  |  |
|------------------------------------------------|---------------------------|-----------|------------|--|--|--|--|--|
| Vista Previa Enviar para verificación Editar   | Documento Sustento Expedi | nte Fotos | Acta CONEI |  |  |  |  |  |
|                                                |                           |           |            |  |  |  |  |  |

VII. Cronograma de Mantenimiento 2025

### VII. Cronograma de Mantenimiento 2025

![](_page_60_Figure_2.jpeg)

#### Importante:

- El cronograma forma parte de los anexos de la Norma Técnica Específica aprobada mediante Resolución Ministerial N.º 009-2025-MINEDU
  - Las DRE podrán aprobar un cronograma alternativo conforme a las pautas y plazos establecidos en la norma.

![](_page_61_Picture_0.jpeg)

![](_page_61_Picture_1.jpeg)

DE INFRAESTRUCTURA EDUCATIVA

Jr. Carabaya N.º 341, Lima

Orientación e informes: (01) 680 6777 orientacion@pronied.gob.pe

### Síguenos en nuestras redes sociales:

![](_page_61_Picture_6.jpeg)

www.gob.pe/pronied

Para mayor información escanea el código QR:

![](_page_61_Picture_9.jpeg)